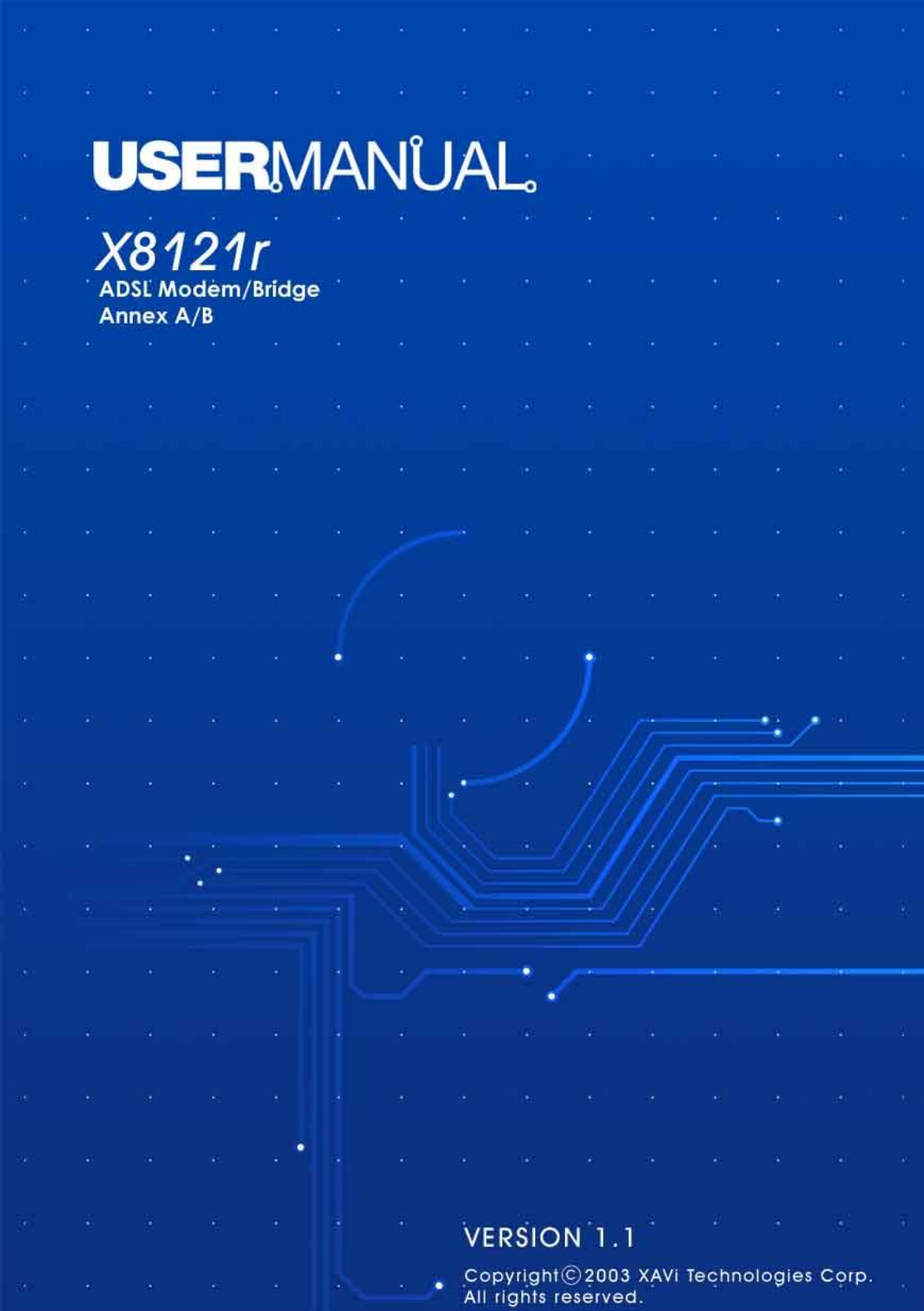

#### XAVi Technologies Corporation

Tel: +886-2-2995-7953 9F, No. 129, Hsing Te Road, Sanchung City, Taipei Hsien 241, Taiwan (R.O.C.)

Copyright © 2003, XAVi Technologies Corporation

Information in this manual is subject to change without notice. No part of this manual may be reproduced or transmitted in any form or by any means, electronic or mechanical, including photocopying or scanning, for any purpose, without the written permission of XAVi Technologies Corporation.

XAVi Technologies Corporation provides this documentation without warranty of any kind, implied or expressed, including, but not limited to, the implied warranties of merchantability and fitness for a particular purpose.

## **Table of Contents**

### Chapter 1 – Getting Started

| I.    | Overview              | 6  |
|-------|-----------------------|----|
| II.   | Features              | 7  |
| III.  | Packaging             | 8  |
| IV.   | Appearance            | 9  |
|       | Front Panel           | 9  |
|       | Rear Panel            | 10 |
| ۷.    | Hardware Installation | 11 |
| VI.   | Management            | 12 |
| VII.  | Default Values        | 13 |
| VIII. | Software Upgrade      | 14 |

#### **Chapter 2 – Web Interface Management**

| I.   | Ove  | rview    | 15   |
|------|------|----------|------|
| II.  | Prep | paration | 15   |
| III. | Log  | in       | . 16 |
|      | Α.   | Home     | . 19 |
|      | В.   | LAN      | 19   |
|      | C.   | WAN      | . 21 |
|      | D.   | Bridging | 29   |
|      | Ε.   | Routing  | 30   |
|      | F.   | Services | . 31 |
|      | G.   | Admin    | . 41 |
|      |      |          |      |

#### Chapter 3 – Quick Protocol Setup

| Ove | erview                    | . 47 |
|-----|---------------------------|------|
| Α.  | RFC 1483 Bridge           | . 48 |
| В.  | PPPoE Route Configuration | . 51 |
| C.  | RFC 1483 + NAT            | . 52 |
| D.  | PPPoA Route Configuration | . 55 |
| E.  | IPoA Route Configuration  | . 58 |
| F.  | DHCP Configuration        | . 60 |
| G.  | NAT Configuration         | 62   |
|     |                           |      |

## **Table of Contents**

### Appendix A – Specifications

| A1. | Hardware Specifications | 64 |
|-----|-------------------------|----|
| A2. | Software Specifications | 65 |

#### Appendix B – Warranties

| B1. | Product Warranty        | .66 |
|-----|-------------------------|-----|
| B2. | Warranty Repair         | 67  |
| B3. | Out-of-Warranty Repair. | 67  |

#### Appendix C – Regulations

| C1. | FCC Part 15 Notice | 68 |
|-----|--------------------|----|
| C2. | IC CS-03 Notice    | 69 |
| C3. | UL Notice          | 70 |
|     |                    |    |

| Contact Information7 | 1 |
|----------------------|---|
|----------------------|---|

# **Revision Marks**

| Revision | Date          | Notes                                |
|----------|---------------|--------------------------------------|
| V 1.0    | May 8, 2003   | Software: 3.51XAT1.8121A/138030331a3 |
| V 1.1    | June 10, 2003 | Software: 3.51XAT1.8121A/138030331a3 |

# Chapter 1

# **Getting Started**

## I. Overview

**X8121r** is multi-mode ADSL Router, compliant with ANSIT1.413 Issue 2, ITU G.992.1 (G.dmt) Annex A/B, G.992.2 (G.lite). **X8121r** provides high-speed Internet access via one WAN port over ATM over ADSL, and also connects to a corporate network via one 10/100BaseT Ethernet port. **X8121r** allows the service provider to deploy ADSL rapidly over existing wire infrastructure (POTS or ISDN line).

## II. Features

- High speed asymmetrical data transmission on a single twisted copper pair
- Full rate operations up to 8Mbps downstream (12Mbps to be provided) and up to 1Mbps upstream. G.lite operation up to 1.5Mbps downstream and 512Kbps upstream
- One 10/100BaseT Ethernet port for PC connection
- DHCP server support for easy LAN IP address management
- Supports PPPoE (RFC2516), PPP (RFC2364), and IP (RFC 2225/RFC1577) over ATM over ADSL
- RFC2684 (RFC1483) Bridged/Routed for both LLC/VC MUX
- Allows LAN users to access the Internet through Network Address Translation (NAT, IP sharing) simultaneously
- Local OAM&P through command line interface via RJ-45 Ethernet port or RS-232 Craft port (optional)
- Configuration and management via Telnet and Web browser through the Ethernet and ADSL interfaces
- Supports applications such as TFTP, DHCP, Telnet, HTTP, and FTP
- Firmware upgradeable through TFTP
- Interoperability complies with TR-48, U-R2
- Supports dying gasp detection (optional)

## III. Packaging

This package consists of the following items:

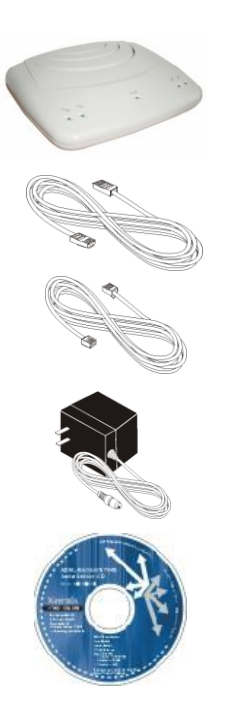

X8121r ADSL device unit

RJ-45 Cable

**RJ-11** Cable

AC Adapter

User's Manual CD

## IV. Appearance

### Front Panel

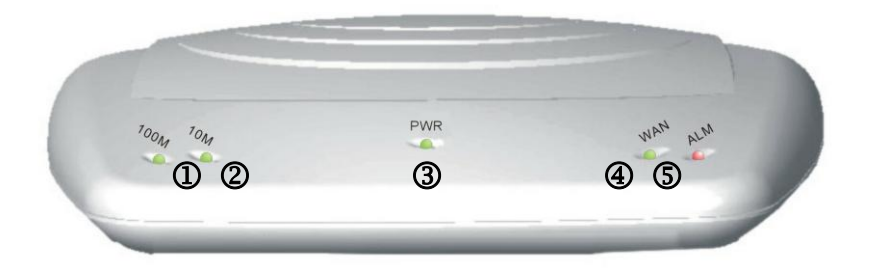

|   | Label | LED      | Color | Description                 |
|---|-------|----------|-------|-----------------------------|
|   |       | Status   |       |                             |
| 1 | 100M  | ON       | Green | 100M Ethernet transmitting. |
| 2 | 10M   | ON       | Green | 10M Ethernet transmitting.  |
| 3 | PWR   | ON       | Green | Power supply is connected.  |
| 4 | WAN   | Blinking | Green | Training with DSLAM.        |
|   |       | ON       | Green | ADSL link is ready.         |
| 5 | ALM   | Blinking | RED   | Booting up.                 |
|   |       | ON       | RED   | Error.                      |

### **Rear Panel**

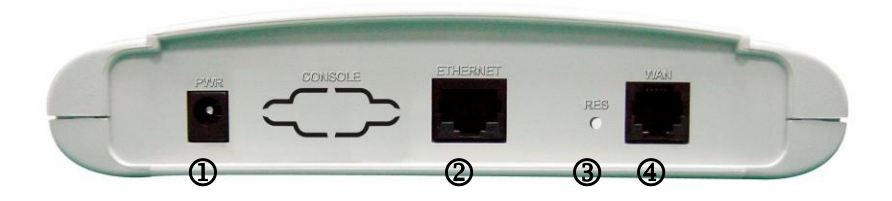

|   | Label    | Description                                      |  |
|---|----------|--------------------------------------------------|--|
| 1 | PWR      | Power jack; connect to a power adapter.          |  |
| 2 | ETHERNET | RJ-45 port; connect to a PC or LAN.              |  |
| 3 | RESET    | Reset the modem back to factory settings by      |  |
|   |          | noiding down on this button.                     |  |
| 4 | WAN      | RJ-11 or RJ-45 port; connect to the ADSL outlet. |  |
|   |          | X8121r uses RJ-11 Cable.                         |  |
|   |          | X8121r-B uses RJ-45 Cable.                       |  |

## V. Hardware Installation

- Connect one end of the ADSL cable to the WAN port of X8121r and the other end to the ADSL wall outlet. (X8121r uses RJ-11 cable and X8121r-B uses RJ-45 cable)
- 2. Use a RJ-45 cable to connect one end to the Ethernet port of *X8121r*, and the other end to the LAN or a PC with an Ethernet adapter installed.
- 3. Plug in the AC adapter to the AC power socket, and then connect the DC jack to the PWR inlet of *X8121r*.

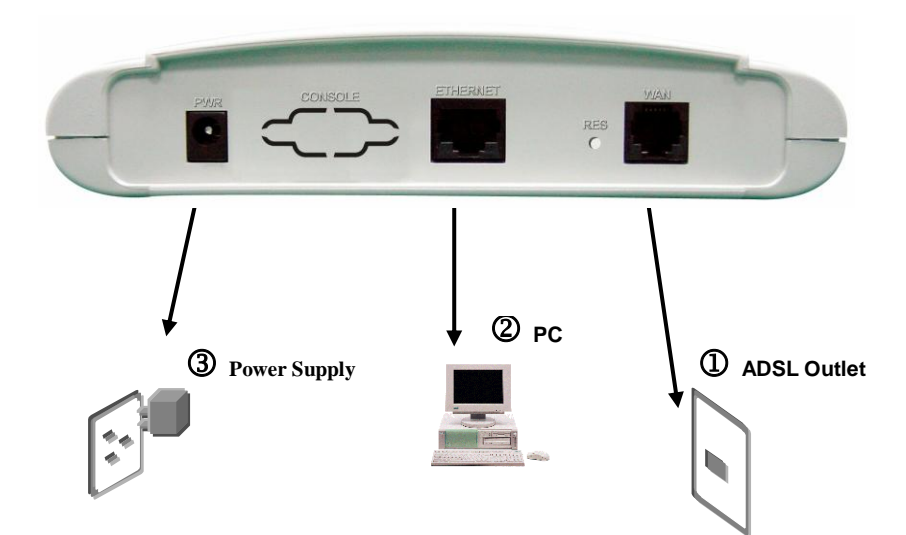

| e: Be sure to use a RJ-45 crossover cable while connecting to a hub. |
|----------------------------------------------------------------------|
|----------------------------------------------------------------------|

## VI. Management

**X8121***r* supports simple, flexible, and easy-to-operate methods for management purposes. **X8121***r* can be managed via the following paths:

- ✓ Local Ethernet Port (Telnet) connect the Ethernet port to your local area network or directly to a PC. "*Telnet*" *X8121r* from any workstation in the LAN. The default local Ethernet IP address is "192.168.1.1".
- Local Ethernet Port (Web Browser) connect the Ethernet port to your local area network or directly to a PC. Launch your web browser and enter default local Ethernet IP address "192.168.1.1" into the address bar.
- ✓ ADSL Port from Remote Site while the ADSL connection is in service, you may remotely "*Telnet*" X8121r from a workstation connected to the CO equipment.

**Note**: As operating an ADSL device requires technical know-how and experience. It is recommended that only qualified technical staffs manage *X8121r*. Therefore, a password authentication is required when you enter the web interface. To obtain the password, see the *Default Values* section.

## VII. Default Values

*X8121r* is pre-configured with the following parameters; you may also re-load the default parameters by rebooting the router into the Default configuration from the web browser.

| Default Mode: Bridge             | Login Name: admin               |
|----------------------------------|---------------------------------|
|                                  | Password: admin                 |
| Bridge Mode Setting              | WAN and ADSL                    |
| Ethernet (local) IP: 192.168.1.1 | Local Line Code: Auto           |
| Subnet Mask: 255.255.255.0       | Trellis Mode: Enable            |
| Full Duplex: Auto                | FDM Mode: Fdm                   |
| Protocol: RFC1483, Bridge Mode   | Coding Gain: Auto               |
| VPI/VCI: 8/35                    | Transmit Power Attenuation: 0dB |
| Class (QoS): UBR                 |                                 |
| Spanning Tree: Disable           |                                 |
| Packet Filter: Any               |                                 |
| Router Mode Setting              | DHCP Server: Disable            |
| Ethernet (local) IP: 192.168.1.1 | DNS Relay: Disable              |
| Subnet Mask: 255.255.255.0       |                                 |
|                                  |                                 |

**Note**: The User Name and Password are case-sensitive.

## VIII. Software Upgrade

You may easily upgrade **X8121***r* embedded software by obtaining the compressed upgrade kit from the service provider then following the steps:

- ✓ Extract the ZIP file for updated firmware.
- ✓ Connect X8121r via the local Ethernet port or remote ADSL link. Make sure that X8121r Ethernet IP address and your terminal are properly configured, then you can successfully "ping" X8121r. The default local IP address is 192.168.1.1.
- ✓ Under DOS prompt, execute the FTP command "open <*IP* address of X8121r>", then input user name and password.
- ✓ Execute upload command "put tepatch.bin".
- ✓ This upgrading process may last as long as 60 seconds.
- ✓ Then reboot to the default values of X8121r with new software.

Note 1: X8121r software may also be upgraded through the web interface. See Chapter 2: G. Admin, 3. Image Upgrade

**Note 2**: Strictly maintain stable power to *X8121r* while upgrading its software. If the power fails during the upgrading process, contents in the memory could be destroyed, and the system may hang. In such a case, you must call the dealer or system integrator for repairs.

# Chapter 2

## Web Interface Management

## I. Overview

The Web management is provided in order to manage the ADSL device as easily as possible. It provides a very user-friendly configuration and graphical interface through a Web based platform. You can configure a bridge or a router, as you feel appropriate. In the section below, each configuration item is described in detail.

## **II.** Preparation

- 1) Please refer the hardware installation procedure to install modem.
- 2) You should configure the PC to the same IP subnet as the modem.

For example: The modem: 192.168.1.1

Your PC: 192.168.1.x

- Let your PC access the modem, and make sure that the PING function is working properly. The default IP address of this modem could be found in the default settings section.
- 4) Open the Web browser (Internet explorer or Netscape), enter the default IP address "**192.168.1.1**" for the website address to access the web management page.
- 5) The **Login** dialog box will pop up first.

## III. Login

The window Enter Network Password will pop up while starting the configuration. With the window open, type admin for both the Username and the Password. You can also edit the Username and Password or add new users. (For further details, see G. Admin: 1. User Config)

| Address | 192.168.1.1 |            |                     |                    |               |        |   |  | • 🖓 😡 |
|---------|-------------|------------|---------------------|--------------------|---------------|--------|---|--|-------|
|         |             | Enter Net  | work Passwoi        | rd                 |               | ?      | × |  |       |
|         |             | <b>?</b> > | Please type y       | our user name and  | d password.   |        |   |  |       |
|         |             | 8          | Site:               | 192.168.1.1        |               |        |   |  |       |
|         |             |            | Realm               | Viking             |               |        |   |  |       |
|         |             |            | <u>U</u> ser Name   | admin              |               |        |   |  |       |
|         |             |            | Password            | инник              |               | <br>_  |   |  |       |
|         |             |            | □ <u>S</u> ave this | password in your p | password list |        |   |  |       |
|         |             |            |                     |                    | ОК            | Cancel | 1 |  |       |

- After you log into the web interface, you will notice that it is divided into seven different sections, or tabs. From this point on, each tab is described in detail along with instructions for configuration. The seven tabs are:
  - A. Home
  - B. LAN
  - C. WAN
  - D. Bridging
  - E. Routing
  - F. Services
  - G. Admin

## A. HOME

After logging in, the first tab that will be displayed is the Home tab. Under this tab, the System View page is displayed. This page displays a summary of the interfaces and their settings.

| Home      | LAN                                                                            | WAN                  | Bridging      | Routing                               | Services .      | Admin           |         |  |  |  |
|-----------|--------------------------------------------------------------------------------|----------------------|---------------|---------------------------------------|-----------------|-----------------|---------|--|--|--|
|           | Home   System Mode   Quick Configuration                                       |                      |               |                                       |                 |                 |         |  |  |  |
|           |                                                                                |                      | Syste         | m View                                |                 |                 |         |  |  |  |
|           | Use this page to get the summary on the existing configuration of your device. |                      |               |                                       |                 |                 |         |  |  |  |
|           |                                                                                |                      |               |                                       |                 |                 |         |  |  |  |
|           | Devi                                                                           | ice                  |               | 0.000                                 | DSL             |                 |         |  |  |  |
|           | Moder:                                                                         | Pitanium<br>Pitanium |               | Oper                                  | ational status: | <b>₩</b><br>n∨n |         |  |  |  |
|           | S/W Version:                                                                   | 3 51XAT1 8121        | 1/138030331a3 |                                       | DSI Version:    | Y1 4 1          |         |  |  |  |
|           | Serial Number:                                                                 | ****                 | x             |                                       | Standard:       | Multimode       |         |  |  |  |
|           | Mode:                                                                          | Routing And Bri      | dging         | U                                     | p               | Down            |         |  |  |  |
|           | Up Time:                                                                       | 0:42:30              |               | Speed                                 | Latency         | Speed           | Latency |  |  |  |
|           | Time:                                                                          | Thu Jan 01 00:4      | 2:30 1970     | 0 Kbps                                | -               | 0 Kbps          | -       |  |  |  |
|           | Time Zone:                                                                     | GMT                  |               |                                       |                 |                 |         |  |  |  |
| Daylig    | ht Saving Time:                                                                | OFF                  |               |                                       |                 |                 |         |  |  |  |
|           | Name:                                                                          |                      |               |                                       |                 |                 |         |  |  |  |
|           | vomain Name:                                                                   | -                    |               |                                       |                 |                 |         |  |  |  |
|           |                                                                                |                      | WAN Ir        | terfaces                              |                 |                 |         |  |  |  |
| Interface | Encapsulation                                                                  | IP Address           | Mask          | Gateway                               | Lower Interface | VPI/VCI         | Status  |  |  |  |
| eoa-O     | Bridged                                                                        | 0.0.0.0              | 0.0.0.0       | 0.0.0.0                               | aal5-0          | 0/32            | 0       |  |  |  |
| eoa-1     | Bridged                                                                        | 0.0.0.0              | 0.0.0.0       | 0.0.0                                 | aal5-1          | 0/35            | ٢       |  |  |  |
| eoa-2     | Bridged                                                                        | 0.0.0.0              | 0.0.0.0       | 0.0.0                                 | aal5-2          | 0/100           | 0       |  |  |  |
| eoa-3     | Bridged                                                                        | 0.0.0.0              | 0.0.0         | 0.0.0                                 | aal5-3          | 8/81            | ٢       |  |  |  |
| eoa-4     | Bridged                                                                        | 0.0.0.0              | 0.0.0.0       | 0.0.0                                 | aal5-4          | 8/35            | 0       |  |  |  |
|           |                                                                                |                      | 1             | · · · · · · · · · · · · · · · · · · · |                 |                 |         |  |  |  |
|           |                                                                                |                      | LAN I         | nterface                              |                 |                 |         |  |  |  |
| Interface | Mac Address                                                                    | IP Address           | Mask          | Lower Interface                       | Speed           | Duplex          | Status  |  |  |  |
| eth-0     | 00:01:38:11:BE:EB                                                              | 192.168.10.99        | 255.255.255.0 | -                                     | 100BT           | Full            | 0       |  |  |  |
|           |                                                                                |                      |               |                                       |                 |                 |         |  |  |  |
| Interface | NAT                                                                            | ID Eiltor            | Services      | Summary                               | DHCD Client     |                 | TEMP    |  |  |  |
| ath-0     | V in state                                                                     |                      | KIP<br>X      | V X                                   | V V             | V X             | X       |  |  |  |
| ear 0     | inside                                                                         | ×                    | ×             | ×                                     | ~               | ×               | ×       |  |  |  |
| eua-u     | outside                                                                        | ~                    | ~             | ×                                     | ~               | ~               | ~       |  |  |  |
| eoa-1     | ✓ outside                                                                      | ×                    | ×             | ×                                     | ×               | ×               | ~       |  |  |  |
| eoa-2     | ✓ outside                                                                      | X                    | X             | X                                     | X               | X               | X       |  |  |  |
| eoa-3     | ✓ outside                                                                      | X                    | X             | X                                     | X               | X               | X       |  |  |  |
| eoa-4     | ✓ outside                                                                      | X                    | X             | X                                     | X               | X               | X       |  |  |  |
|           |                                                                                |                      | Modify R      | efresh Help                           |                 |                 |         |  |  |  |
|           |                                                                                |                      |               |                                       |                 |                 |         |  |  |  |

• This page is divided into five sections. The table below describes each section.

| Section Name     | Description                                                                                                    |
|------------------|----------------------------------------------------------------------------------------------------|
| Device           | Displays model name, hardware/software<br>version, device mode, uptime, current time,<br>time zone, daylight savings time, and domain<br>name.           |
| DSL              | Displays operation status, last state, DSL version, and DSL standard.                                                                                    |
| WAN Interface    | Displays the WAN interface name,<br>encapsulation type, IP address, subnet mask,<br>lower interface, VPI/VCI values, and<br>operational status.          |
| LAN Interface    | Displays the LAN interface name, MAC<br>address, IP address, subnet mask, lower<br>interface, transmission speed, duplex type<br>and operational status. |
| Services Summary | Displays the interface name, and<br>enabled/disabled features, such as: NAT, IP<br>filter, RIP, DHCP relay, DHCP client, DHCP<br>server, and IGMP.       |

- To add, change, or remove any of the interface settings, click on the interface name.
- Click on the Modify button to set the device date, time, time zone, and other related settings. Click on the Submit button when completed.

| System - Modify       |                          |  |  |  |  |  |  |
|-----------------------|--------------------------|--|--|--|--|--|--|
| System Parameters     |                          |  |  |  |  |  |  |
| Date:                 | Jan 💌 1 💌 1970 💌         |  |  |  |  |  |  |
| Time:                 | 0 🗸 : 8 💌 : 54 💌         |  |  |  |  |  |  |
| Time Zone:            | GMT +0000 Greenwich Mean |  |  |  |  |  |  |
| Daylight Saving Time: | O ON<br>OFF              |  |  |  |  |  |  |
| Name:                 |                          |  |  |  |  |  |  |
| Domain Name:          |                          |  |  |  |  |  |  |
| Subr                  | nit Cancel Help          |  |  |  |  |  |  |

### B. LAN

Click on the **LAN** tab to view its sub-menu's and configure the LAN settings. The four sub-menu's are: LAN Config, DHCP Mode, DHCP Server, and DHCP Relay. Each sub-menu is described below.

| Home | LAN | WAN        | Bridging  |    | Routing   |   | Services  | Admin |  |
|------|-----|------------|-----------|----|-----------|---|-----------|-------|--|
|      |     | LAN Config | DHCP Mode | DH | CP Server | D | HCP Relay |       |  |

#### 1. LAN Config

Click on the **LAN Config** link to change the LAN IP address/ subnet mask, decide where the LAN is getting its IP address from, and enable or disable IGMP. Follow the steps below in order to set up the LAN.

- Get LAN Address: Select Manual if you would like to enter your own IP address. Select External DHCP Server if a DHCP server other than this device assigns the IP addresses. Select Internal DHCP Server if you would like this device to assign the IP addresses.
- II. LAN IP Address: Enter the LAN IP address into these text boxes.
- III. LAN Network Mask: Enter the subnet mask of the LAN IP address into these text boxes.
- IV. *IGMP*: Depending on your ISP's settings, choose to enable or disable IGMP.
- V. Click on the Submit button when completed.

| LAN Co            | nfiguration                                          |
|-------------------|------------------------------------------------------|
| System Mode:      | Routing And Bridging                                 |
| Get LAN Address:  | Manual     External DHCP Serv     Internal DHCP Serv |
| LAN IP Address:   | 192 168 1 1                                          |
| LAN Network Mask: | 255 255 255 0                                        |
| IGMP:             | C Enable                                             |

#### 2. DHCP Mode

Click on the **DHCP Mode** link to select a DHCP setting. From the drop down list, select **DHCP Server, DHCP Relay,** or **None**. Click on the **Submit** button when completed.

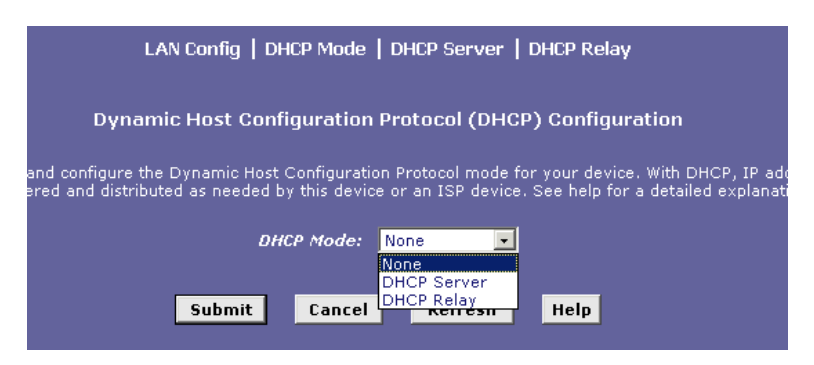

#### 3. DHCP Server

Click on the **DHCP Server** link to view the DHCP Server settings. The table displays the DHCP server settings, this includes: start IP, end IP, domain name, gateway address, and status. Click on the **Add** button to enable a DHCP server and fill in the IP information based on your ISP settings.

|           | Lł                                                                                                    | AN Config   DHCP   | Mode   DHCP :      | Server   DHCP Rel     | ау         |                 |  |  |  |  |
|-----------|----------------------------------------------------------------------------------------------------|--------------------|--------------------|-----------------------|------------|-----------------|--|--|--|--|
|           | Dynamic Host Configuration Protocol (DHCP) Server Configuration                                                 |                    |                    |                       |            |                 |  |  |  |  |
| page if y | ge if you are using the device as a DHCP server. This page lists the IP address pools available to computers on |                    |                    |                       |            |                 |  |  |  |  |
| IU        | e device distributes i                                                                                          | numbers in the poo | i to devices on yo | our network as they i | request Ir | iternet access. |  |  |  |  |
|           | Start IP Address                                                                                                | End IP Address     | Domain Name        | Gateway Address       | Status     | Action(s)       |  |  |  |  |
|           | No DHCP Server Pool!                                                                                            |                    |                    |                       |            |                 |  |  |  |  |
|           |                                                                                                    |                    |                    |                       |            |                 |  |  |  |  |
|           | A                                                                                                    | dd Addre           | ss Table           | Refresh He            | Ip .       |                 |  |  |  |  |

#### 4. DHCP Relay

Click on the **DHCP Relay** link to view the DHCP Relay settings. Fill in the DHCP server IP address in the text boxes and select an interface name from the dorp down list, then click on the **Add** button to complete the DHCP Relay configuration.

| LAN Config   DHCP Mode   DHCP Server   DHCP Relay                                                                                                    |
|----------------------------------------------------------------------------------------------------|
| Dynamic Host Configuration Protocol (DHCP) Relay Configuration                                                                                                    |
| t, when a computer request Internet access, the device requests an IP address from γου<br>o the computers. This table lists each interface on the device that relays data from your I<br>port is listed. |
| DHCP Server Address: 0 0 0 0                                                                                                    |
| Interfaces Running DHCP Relay Action                                                                                                    |
| No Interface Running DHCP Relay!                                                                                                    |
| eth-0                                                                                                    |
|                                                                                                    |
| Submit Cancel Refresh Help                                                                                                    |

### C. WAN

Click on the **WAN** tab to view its sub-menu's and configure the WAN settings. The five sub-menu's are: DSL, ATM VC, PPP, EOA, and IPOA. Each sub-menu is described below.

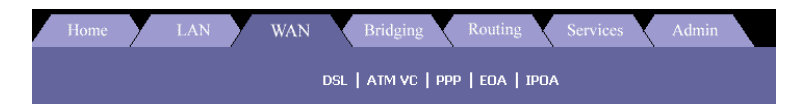

- 1. DSL
- Click on the DSL link to view the DSL status. Click on the DSL Param button to view the DSL parameters and the Stats button to view the DSL statistics. Both the DSL Parameters and DSL Statistics are described below.
- Click on the Clear button to clear and refresh the DSL status. You may also change the page refresh rate by selecting a different time period from the Refresh Rate drop down list.

| DSL   ATM VC   PPP   EOA   IPOA           |                   |          |         |      |         |      |  |  |  |
|-------------------------------------------|-------------------|----------|---------|------|---------|------|--|--|--|
| DSL Status                                |                   |          |         |      |         |      |  |  |  |
| This page displays DSL Status Information |                   |          |         |      |         |      |  |  |  |
| Refresh Rate: 10 Seconds 💌                |                   |          |         |      |         |      |  |  |  |
|                                           |                   | Counters | Loc     | al   | Rem     | ote  |  |  |  |
|                                           |                   | counters | Intrivd | Fast | Intrivd | Fast |  |  |  |
|                                           |                   | FEC:     | 0       | 0    | 0       | 0    |  |  |  |
|                                           |                   | CRC:     | 0       | 0    | 0       | 0    |  |  |  |
| DSL S                                     | tatus             | NCD:     | 0       | 0    | 0       | 0    |  |  |  |
|                                           | Startup Handshake | OCD:     | 0       | 0    | -       | -    |  |  |  |
| Operational Status:                       |                   | HEC:     | 0       | 0    | 0       | 0    |  |  |  |
|                                           | Loop Stop         | SEF:     | 0       | I    | 0       |      |  |  |  |
| Last Failed Status:                       | 0×0               | LOS:     | 0       | I    | 0       |      |  |  |  |
| Startup Progress:                         | 0×A0              | Failures | Loc     | al   | Rem     | ote  |  |  |  |
|                                           |                   | NCD:     | 0       | 1    | 0       |      |  |  |  |
|                                           |                   | SEF:     | 0       |      | 0       |      |  |  |  |
|                                           |                   | LOS:     | 0       |      | 0       |      |  |  |  |
|                                           |                   | LCD:     | 0       |      | 0       |      |  |  |  |
| Clear                                     | DSL Param 9       | Stats I  | Refresh | н    | elp     |      |  |  |  |

#### a) DSL Parameters

Click on the **DSL Param** button to view the DSL parameters. Another window will then display the DSL parameters, which may be different due to the type and speed of the network. Click on the **Close** button to close the window, or click on the **Refresh** button to refresh the status.

|                         | ם ופת      | Parameter   |       |           |                                          |       |
|-------------------------|------------|-------------|-------|-----------|------------------------------------------|-------|
| DSL Parameters          | and Status |             |       |           |                                          |       |
| Vendor ID:              | 00B5GSPN   |             |       |           |                                          |       |
| <b>Revision Number:</b> | Y1.4.1     |             |       | _         | Da                                       |       |
| Serial Number:          | *****      | Config Data | U     | P<br>Eact | Intelud                                  | Eact  |
| Local Tx Power:         | 0.0 dB     | ASO(kbpc)   | marva | Tast      | n na na na na na na na na na na na na na | 1 450 |
| Remote Tx Power:        | 0.0 dB     | ASU(kbps).  | -     | -         | 0                                        | 0     |
| Local Line Atten.:      | 0.5 dB     | ASI(KDDS):  | -     | -         | U                                        | U     |
| Remote Line Atten.:     | 0.5 dB     | LSU(KDps):  | 0     | U         | -                                        | -     |
| Local SNR Margin:       | 0.0 dB     | LSI(KDDS):  | 0     | 0         | -                                        | -     |
| Remote SNR Margin:      | 0.0 dB     | RValue:     | U     | U         | U                                        | U     |
| Self Test:              | Passed     | SValue:     | 0     |           | 0                                        |       |
| DSL Standard:           | T1.413     | DValue:     | 0     | )         | 6                                        |       |
| Trellis Coding:         | Disable    |             |       |           |                                          |       |
|                         | Framing-0  |             |       |           |                                          |       |

### b) DSL Stats

Click on the **Stats** button to view the DSL status. Another window will then display the DSL status, which may be different due to the type and speed of the network. Click on the **Close** button to close the window, or click on the **Refresh** button to refresh the status.

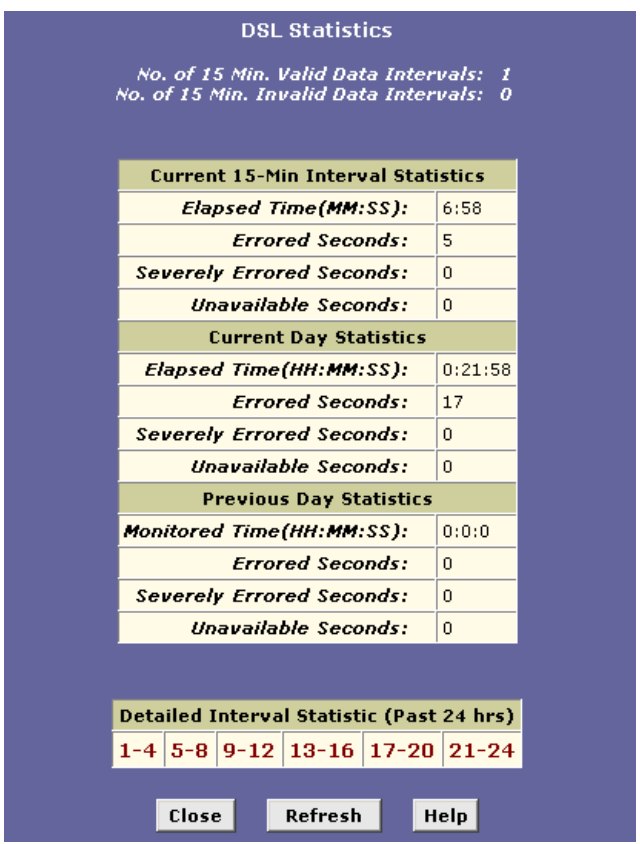

#### 2. ATM VC

- Click on the ATM VC link to view the ATM VC table. This table displays the interface name, VPI/VCI values, Mux type, and maximum protocols per AAL5.
- Click on the trash can icon to delete the current interface, or edit the current interface by clicking on the pencil icon.
- Click on the **Add** button to another interface.

| 7 | Home                 | Υ | LAN | WA        | Ā     |        | Bridging    | Routing Se             | ervices   |  |
|---|----------------------|---|-----|-----------|-------|--------|-------------|------------------------|-----------|--|
|   |                      |   |     |           | D     | SL     | ATM VC   I  | PPP   EOA   IPOA       |           |  |
|   | ATM VC Configuration |   |     |           |       |        |             |                        |           |  |
|   |                      |   |     |           | his p | age is | used to vie | w and configure ATM VC |           |  |
|   |                      |   |     | Interface | ¥PI   | VCI    | Мих Туре    | Max Proto per AAL5     | Action(s) |  |
|   |                      |   |     | aal5-0    | 0     | 32     | LLC         | 2                      | d 🗇 📅     |  |
|   |                      |   |     | aal5-1    | 0     | 35     | LLC         | 2                      | / 🗇       |  |
|   |                      |   |     | aal5-2    | 0     | 100    | LLC         | 2                      | 1         |  |
|   |                      |   |     | aal5-4    | 8     | 35     | LLC         | 2                      | d 🖬       |  |
|   |                      |   |     | aal5-3    | 8     | 81     | шс          | 2                      | / 🖬       |  |
|   |                      |   |     |           |       |        |             |                        |           |  |
|   |                      |   |     |           |       | 0 d    | d Refe      | ash Help               |           |  |
|   |                      |   |     |           |       | Hu     |             |                        |           |  |

- After you click on the Add button, another window will pop-up. First select a VC interface from the drop down list. Then enter the VPI, VCI values into the text box. Select a Mux type from the drop down list, and then enter the number of protocols per AAL5 in the text box.
- Click on the **Submit** button when completed.

| ATM VC - Add        |          |  |  |  |  |  |
|---------------------|----------|--|--|--|--|--|
| Basic Informati     | on       |  |  |  |  |  |
| VC Interface:       | aal5-1 💌 |  |  |  |  |  |
| VPI:                |          |  |  |  |  |  |
| VCI:                |          |  |  |  |  |  |
| Mux Type:           | LLC      |  |  |  |  |  |
| Max Proto per AAL5: | 2        |  |  |  |  |  |
| Submit Cancel       | Help     |  |  |  |  |  |

#### 3. Point to Point Protocol (PPP)

- Click on the PPP link to view the PPP configuration table. This table displays PPP information such as: interface name, interface type, protocol, WAN IP, gateway IP, default route, DHCP, DNS, and operation status.
- Click on the trash can icon to delete the current interface, or edit the current interface by clicking on the pencil icon.
- Click on the **Add** button to another interface.

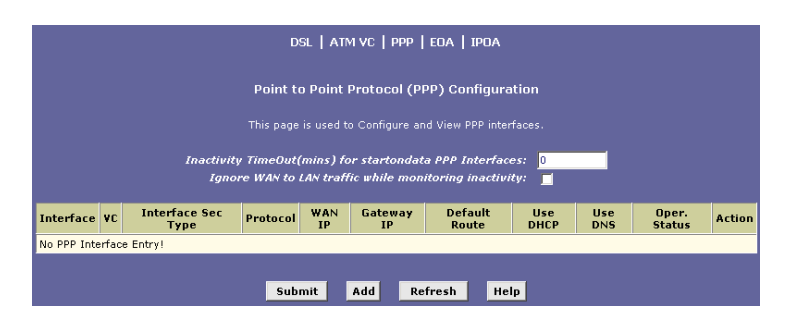

• After you click on the **Add** button, another window will pop-up.

| PPP Interface - Add |                                                 |  |  |  |
|---------------------|-------------------------------------------------|--|--|--|
| Basic Infor         | mation                                          |  |  |  |
| PPP Interface:      | ppp-0 💌                                         |  |  |  |
| ATM VC:             | aal5-0 💌                                        |  |  |  |
| Interface Sec Type: | Public -                                        |  |  |  |
| Status:             | Start 🔹                                         |  |  |  |
| Protocol:           | <ul> <li>○ PPPoA</li> <li>③ PPPoE</li> </ul>    |  |  |  |
| Service Name:       |                                                 |  |  |  |
| Use DHCP:           | <ul> <li>C Enable</li> <li>O Disable</li> </ul> |  |  |  |
| Use DNS:            | <ul> <li>C Enable</li> <li>O Disable</li> </ul> |  |  |  |
| Default Route:      | <ul> <li>Enable</li> <li>Disable</li> </ul>     |  |  |  |
| Security Info       | rmation                                         |  |  |  |
| Security Protocol:  | ⊘ PAP<br>○ CHAP                                 |  |  |  |
| Login Name:         |                                                 |  |  |  |
| Password:           |                                                 |  |  |  |
| Submit Can          | cel Help                                        |  |  |  |

• The following is a list of field names and their descriptions. After filling in the table click on the **Submit** button when completed.

| Field Name    | Description                                       |
|---------------|---------------------------------------------------|
| PPP Interface | Select an interface name from the drop down list. |
| ATM VC        | Select an ATM VC from the drop down list.         |

| Interface Sec Type | Select between public, private, or DMZ.        |
|--------------------|------------------------------------------------|
| Status             | Select start, stop, or start on data.          |
| Protocol           | Select between PPPoA or PPPoE.                 |
| Service Name       | Enter a name for this service in the text box. |
| Use DHCP           | Select between enable or disable.              |
| Use DNS            | Select between enable or disable.              |
| Default Route      | Select between enable or disable.              |
| Security Protocol  | Select between PAP or CHAP.                    |
| Login Name         | Enter the username for this service.           |
| Password           | Enter the password for this service.           |

#### 4. Ethernet over ATM (EoA)

- Click on the EOA link to view the RFC1483/EoA configuration table. This table displays EoA information such as: interface name, interface security type, lower interface, config IP, network IP, DHCP, default route, gateway IP, and status.
- Click on the **trash can** icon to delete the current interface, or edit the current interface by clicking on the **pencil** icon.
- Click on the **Add** button to add another interface.

| Home      | LAN                                   | WAN                | Bridging            | Ro           | uting       | Services         | Admin              |        |        |
|-----------|---------------------------------------|--------------------|---------------------|--------------|-------------|------------------|--------------------|--------|--------|
|           | dsl   Atm VC   PPP   EGA   IPOA       |                    |                     |              |             |                  |                    |        |        |
|           | RFC1483/Ethernet over ATM(EoA) Config |                    |                     |              |             |                  |                    |        |        |
|           |                                       | This Page is       | used to View, Add   | l, Modify an | id Delete E | OA Interfaces.   |                    |        |        |
| Interface | Interface Sec<br>Type                 | Lower<br>Interface | Confg IP<br>Address | Netmask      | Use<br>DHCP | Default<br>Route | Gateway<br>Address | Status | Action |
| eoa-0     | Public                                | aal5-0             | 0.0.0.0             | 0.0.0.0      | Disable     | Disable          | 0.0.0.0            | 0      | / 🖬    |
| eoa-1     | Public                                | aal5-1             | 0.0.0               | 0.0.0.0      | Disable     | Disable          | 0.0.0.0            | ٢      | / 🖬    |
| eoa-2     | Public                                | aal5-2             | 0.0.0.0             | 0.0.0.0      | Disable     | Disable          | 0.0.0.0            | 0      | / 🖬    |
| eoa-3     | Public                                | aal5-3             | 0.0.0.0             | 0.0.0.0      | Disable     | Disable          | 0.0.0.0            | ٢      | / 🗇    |
| eoa-4     | Public                                | aal5-4             | 0.0.0.0             | 0.0.0.0      | Disable     | Disable          | 0.0.0.0            | 0      | / 🖬    |
|           |                                       |                    |                     |              |             |                  |                    |        |        |
|           |                                       |                    | Add R               | efresh       | Help        |                  |                    |        |        |

• After you click on the **Add** button, another window will pop-up.

| EDA InformationEOA Interface:eoa-5 •Interface Sec Type:Public •Lower Interface:aal5-0 •Conf. IP Address:0 0 0 0 0Netmask:0 0 0 0 0Use DHCP:Enable<br>DisableDefault Route:Enable<br>DisableGateway IP Address:I o o o o                                                                                                    | EOA Inter           | face - Add                                      |
|----------------------------------------------------------------------------------------------------|---------------------|-------------------------------------------------|
| EOA Interface:       eoa-5 •         Interface Sec Type:       Public •         Lower Interface:       aal5-0 •         Conf. IP Address:       0 0 0 0         Netmask:       0 0 0 0         Use DHCP:       Enable<br>Oisable         Default Route:       Enable<br>Oisable         Gateway IP Address:       Image: Content of the second second seco                                                                                                    | EOA Info            | ormation                                        |
| Interface Sec Type:Public ILower Interface:aal5-0 IConf. IP Address:0 0 0 0Netmask:0 0 0 0Use DHCP:C Enable<br>C DisableDefault Route:Enable<br>DisableGateway IP Address:I I I I                                                                                                    | EOA Interface:      | eoa-5 💌                                         |
| Lower Interface:aal5-0Conf. IP Address:00Netmask:00Use DHCP:Enable<br>DisableDefault Route:Enable<br>DisableGateway IP Address:Image: Contemport<br>Disable                                                                                                    | Interface Sec Type: | Public 💌                                        |
| Conf. IP Address:       0       0       0         Netmask:       0       0       0       0         Use DHCP:       C       Enable       C       Disable         Default Route:       C       Enable       C       Disable         Gateway IP Address:       Image: Content of the second second se                                                                                                    | Lower Interface:    | aal5-0 💌                                        |
| Netmask:     0     0     0       Use DHCP:     C Enable<br>Disable       Default Route:     Enable<br>Disable       Gateway IP Address:     Image: Constraint of the second second | Conf. IP Address:   | 0 0 0 0                                         |
| Use DHCP: C Enable<br>Default Route: C Enable<br>Disable<br>Gateway IP Address:                                                                                                    | Netmask:            | 0 0 0 0                                         |
| Default Route: C Enable<br>Disable                                                                                                    | Use DHCP:           | <ul> <li>C Enable</li> <li>⑦ Disable</li> </ul> |
| Gateway IP Address:                                                                                                    | Default Route:      | <ul> <li>← Enable</li> <li>← Disable</li> </ul> |
|                                                                                                    | Gateway IP Address: |                                                 |
|                                                                                                    |                     | 1                                               |

• The following is a list of field names and their descriptions. After filling in the table click on the **Submit** button when completed.

| Field Name         | Description                                 |
|--------------------|---------------------------------------------|
| EoA Interface      | Select an interface name from the drop      |
|                    | down list.                                  |
| Interface Sec Type | Select between public, private, or DMZ.     |
| Lower Interface    | Select a lower interface name from the drop |
|                    | down list.                                  |
| Conf IP Address    | Enter the LAN IP address here.              |
| Netmask            | Enter the subnet mask here.                 |
| Use DHCP           | Select between enable or disable.           |
| Default Route      | Select between enable or disable.           |
| Gateway IP Address | Enter the gateway IP address here.          |

#### 5. IP over ATM (IPoA)

- Click on the IPoA link to view the IP over ATM configuration table. This table displays IPoA information such as: interface name, interface security type, lower interface, config IP, network IP, subnet mask gateway IP, and status.
- Click on the **trash can** icon to delete the current interface, or edit the current interface by clicking on the **pencil** icon.
- Click on the **Add** button to add another interface.

| dsl.   Atm VC   PPP   EGA   IPOA |                                                            |             |                    |                    |                     |         |                    |        |        |
|----------------------------------|------------------------------------------------------------|-------------|--------------------|--------------------|---------------------|---------|--------------------|--------|--------|
|                                  | IP over ATM (IPoA) Configuration                           |             |                    |                    |                     |         |                    |        |        |
|                                  | This Page is used to View, Add and Delete IPoA Interfaces. |             |                    |                    |                     |         |                    |        |        |
| Interface                        | Interface Sec<br>Type                                      | RFC<br>1577 | Lower<br>Interface | Peer IP<br>Address | Confg IP<br>Address | Netmask | Gateway<br>Address | Status | Action |
| No IPoA Int                      | No IPoA Interface!                                         |             |                    |                    |                     |         |                    |        |        |
|                                  |                                                            |             |                    |                    |                     |         |                    |        |        |
|                                  |                                                            |             | Add                | Map Refr           | esh Help            | ]       |                    |        |        |

- After you click on the **Add** button, another window will pop-up.
- The following is a list of field names and their descriptions. After filling in the table click on the **Submit** button when completed.

| Field Name         | Description                                 |
|--------------------|---------------------------------------------|
| IPoA Interface     | Select an interface name from the drop      |
|                    | down list.                                  |
| Conf IP Address    | Enter the LAN IP address here.              |
| Interface Sec Type | Select a lower interface name from the drop |
|                    | down list.                                  |
| Netmask            | Enter the subnet mask here.                 |
| RFC 1577           | Select between Yes or No to use RFC 1577.   |
| Use DHCP           | Select between enable or disable.           |
| Default Route      | Select between enable or disable.           |
| Gateway IP Address | Enter the gateway IP address here.          |

## D. Bridging

Click on the **Bridging** tab to view its sub-menu's and configure the bridge settings. The six sub-menu's are: Bridging, LAN Config, DSL, ATM VC, and RFC 1483 Interface (EoA). The bridging sub-menu is described below. (*Each of the other sub-menus is described in the earlier sections.*)

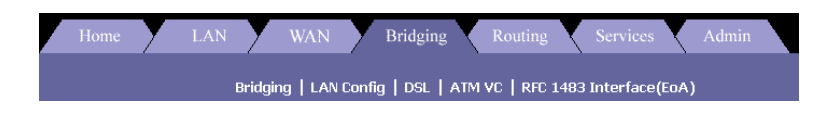

#### 1. Bridging

- Click on the Bridging link to view the Bridge configuration. This table displays bridge information such as: interface name.
- Click on the trash can icon to delete the current interface, or edit the current interface by clicking on the pencil icon.
- ➤ There are three radio buttons on this page. In order to use bridging, you must enable Bridging and WAN to WAN Bridging.
- Click on the **Submit** button when completed.

| Home LAN WAN          | Bridging          | Routing    | Services       | Admin |  |
|-----------------------|-------------------|------------|----------------|-------|--|
| Bridging   LAN Config | ]   DSL   ATM V   | :   RFC 14 | 183 Interface( | EoA)  |  |
|                       | Bridge Configu    | ration     |                |       |  |
| Use this page         | to Add and Modify |            |                |       |  |
|                       | Bridging: E       | nable/D    | isable         |       |  |
| WAN to V              | VAN Bridging: E   | nable/D    | isable         |       |  |
|                       | ZIPB: E           | nable/D    | isable         |       |  |
|                       | Interface Name    | Action     |                |       |  |
|                       | ath-0             | m          |                |       |  |
|                       | 601-0             | -          |                |       |  |
|                       | eoa-u             |            |                |       |  |
|                       | eoa-1             |            |                |       |  |
|                       | eoa-2             | ₩          |                |       |  |
|                       | eoa-3             |            |                |       |  |
|                       | eoa-4             |            |                |       |  |
|                       | eth-0 💌           | Add        |                |       |  |
|                       |                   |            |                |       |  |
| Can                   | cel Refres        | h He       | lp             |       |  |

## E. Routing

Click on the **Routing** tab to view its sub-menu's and configure the routing settings. The eight sub-menu's are: IP route, IP address, LAN Config, DSL, ATM VC, PPP, EoA, and IPoA. The IP route sub-menu is described below. (*Each of the other sub-menus is described in the earlier sections.*)

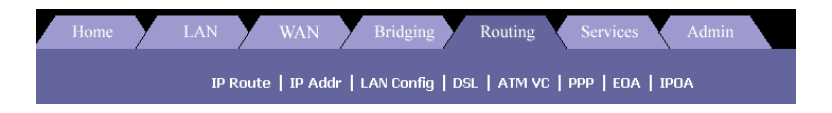

#### 1. IP Route

- Click on the IP Route link to view the IP route table. This table displays IP route information such as: destination, net mask, next hop, interface name, route type and route origin. This table lists IP addresses of Internet destinations commonly accessed by your network. When a computer requests to send data to a listed destination, the device uses the Next Hop to identify the first Internet router it should contact to route the data most efficiently.
- Click on the **trash can** icon to delete the current destination or click on the **Add** button to add another destination.

| Home                                   | LAN                | WAN                                       | Bridging                            | Routin                    | ng Serv                          | vices                          | Admin                        |                             |
|----------------------------------------|--------------------|-------------------------------------------|-------------------------------------|---------------------------|----------------------------------|--------------------------------|------------------------------|-----------------------------|
|                                        | IP Ro              | ute   IP Addr                             | LAN Config                          | DSL   ATM                 | 4 VC PPP                         | EOA   IPO/                     | A                            |                             |
|                                        |                    |                                           |                                     |                           |                                  |                                |                              |                             |
|                                        |                    |                                           | IP Rout                             | e Table                   |                                  |                                |                              |                             |
| nis table lists I<br>isted destination | P addresses of Int | ernet destinations<br>s the Next Hop to i | commonly acce<br>identify the first | ssed by yo<br>Internet ro | ur network. W<br>outer it should | hen a comput<br>contact to rou | ter requests<br>ute the data | to send dat<br>most efficie |
|                                        | Destination        |                                           | Mandalara                           | TE Maria                  | Dauta Tura                       | Dauta Ouiai                    |                              |                             |
|                                        | 127.0.0.0          | 255.0.0.0                                 | 127.0.0.1                           | Ir Name                   | Direct                           | Dynamic                        | m Action                     |                             |
|                                        | 192.168.10.0       | 255.255.255.0                             | 192.168.10.99                       | eth-0                     | Direct                           | Dynamic                        |                              |                             |
|                                        | 192.168.10.99      | 255.255.255.255                           | 127.0.0.1                           | lo-0                      | Direct                           | Dynamic                        | 1                            |                             |
|                                        |                    |                                           | Í                                   | i                         | Í                                | İ                              | ·                            |                             |
|                                        |                    |                                           | Add Refr                            | esh I                     | Help                             |                                |                              |                             |
|                                        |                    |                                           |                                     |                           |                                  |                                |                              |                             |

After you click on the Add button, another window will pop-up.

| IP Route         | Information   |
|------------------|---------------|
| Destination:     |               |
| Netmask:         | 255 255 255 0 |
| Gateway/NextHop: | 0 0 0 0       |
| Submit           | Cancel Help   |

• The following is a list of field names and their descriptions. After filling in the table click on the **Submit** button when completed.

| Field Name       | Description                                                   |
|------------------|---------------------------------------------------------------|
| Destination      | Enter the destination IP address of the                       |
|                  | router.                                                       |
| Netmask          | Enter the subnet mask of the IP address.                      |
| Gateway/Next Hop | Enter the IP address of the gateway or the<br>next router hop |

### F. Services

Click on the **Services** tab to view its sub-menu's and configure the service settings. The six sub-menu's are: NAT, RIP, Firewall, IP filter, DNS, and Blocked Protocols. Each one is described in detail below.

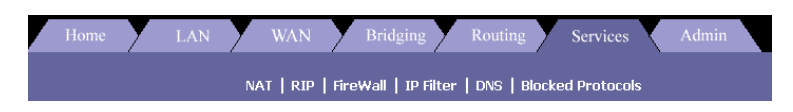

- 1. NAT
- Click on the NAT link to view the NAT global information table. The table displays the idle times for several protocols; you may change the times and click on the **Submit** button.
- The NAT feature offers three sections. First, click on the Enable radio box, to enable the NAT feature. Then select a NAT option from the drop down list.

• The three options are: NAT Global Info, NAT Rule Entry, and NAT translations. Each one is described below.

#### a) NAT Global Info

The table displays the idle times for several protocols; you may change the times and then click on the **Submit** button.

| Home LAN WAN | l Bridging Ro                | ating Services        | Admin |
|--------------|------------------------------|-----------------------|-------|
| NAT   RII    | P   FireWall   IP Filter   D | S   Blocked Protocols |       |
|              | 🥑 Enable 🌘 Dis               | ble                   |       |
|              | NAT Global Inform            | ation                 |       |
|              | TCP Idle Timeout(sec):       | 86400                 |       |
|              | TCP Close Wait(sec):         | 60                    |       |
|              | TCP Def Timeout(sec):        | 60                    |       |
|              | UDP Timeout(sec):            | 300                   |       |
|              | ICMP Timeout(sec):           | 5                     |       |
|              | GRE Timeout(sec):            | 300                   |       |
|              | ESP Timeout(sec):            | 300                   |       |
|              | Default Nat Age(sec):        | 240                   |       |
|              | NAPT Port Start:             | 50000                 |       |
|              | NAPT Port End:               | 51023                 |       |
| Submit       | Global Stats Cano            | Refresh Help          | •     |

#### b) NAT Rule Entry

• The table displays NAT route configuration. Click on the **trash can** icon to delete the current rule or click on the **Add** button to add another rule.

|      | NAT   RIP   FireWall   IP Filter   DNS   Blocked Protocols                                                     |         |             |          |                |             |        |  |  |
|------|----------------------------------------------------------------------------------------------------|---------|-------------|----------|----------------|-------------|--------|--|--|
|      | Network Address Translation (NAT) Rule Configuration                                                           |         |             |          |                |             |        |  |  |
| Each | Each row in the table lists a rule for translating addresses. See Help for instructions on creating NAT rules. |         |             |          |                |             |        |  |  |
|      |                                                                                                    |         | NAT         | Options: | NAT Rule Entry | •           |        |  |  |
|      | Rule ID                                                                                                    | IF Name | Rule Flavor | Protocol | Local IP From  | Local IP To | Action |  |  |
|      | 1 ALL NAPT ANY 0.0.0.0 255.255.255 🗑 🔉 Stats                                                                   |         |             |          |                |             |        |  |  |
|      |                                                                                                    |         |             |          |                |             |        |  |  |
|      | Add Refresh Help                                                                                               |         |             |          |                |             |        |  |  |

 After you click on the Add button, another window will pop-up.

| NAT Rule - Add         |                        |  |  |  |  |  |
|------------------------|------------------------|--|--|--|--|--|
| NAT Rule I             | nformation             |  |  |  |  |  |
| Rule Flavor:           | RDR -                  |  |  |  |  |  |
| Rule ID:               |                        |  |  |  |  |  |
| IF Name:               | ALL                    |  |  |  |  |  |
| Protocol:              | ANY -                  |  |  |  |  |  |
| Local Address From:    |                        |  |  |  |  |  |
| Local Address To:      |                        |  |  |  |  |  |
| Global Address From:   | 0 0 0                  |  |  |  |  |  |
| Global Address To:     |                        |  |  |  |  |  |
| Destination Port From: | Any other port 💌 0     |  |  |  |  |  |
| Destination Port To:   | Any other port 🗨 65535 |  |  |  |  |  |
| Local Port:            | Any other port 💌 0     |  |  |  |  |  |
| Submit C               | ancel Help             |  |  |  |  |  |

• The following is a list of field names and their descriptions. After filling in the table click on the **Submit** button when completed.

| Field Name                   | Description                                       |
|------------------------------|---------------------------------------------------|
| Rule Flavor                  | Select a rule from the drop down list.            |
| Rule ID                      | Enter a rule ID into this text box.               |
| IF Name                      | Select an interface name from the drop down list. |
| Protocol                     | Select a protocol from the dorp down list.        |
| Local Address From           | Enter a local IP address from where NAT           |
|                              | will be used.                                     |
| Local Address To             | Enter a local IP address to where NAT will        |
|                              | be used.                                          |
| Global Address From          | Enter an Internet IP address from where           |
|                              | NAT will be used.                                 |
| Global Address To            | Enter an Internet IP address to where             |
|                              | NAT will be used.                                 |
| <b>Destination Port From</b> | Select a destination port from the drop           |

|                     | down list, or enter it into the text box.    |
|---------------------|----------------------------------------------|
| Destination Port To | Select a destination port from the drop      |
|                     | down list, or enter it into the text box.    |
| Local Port          | Select a local port from the drop down list, |
|                     | or enter it into the text box.               |

#### c) NAT Translations

- The table displays the current NAT translations, if any exist.
- Click on the trash can icon to delete a translation or click on the Refresh button to refresh the page.

| NAT   RIP   FireWall   IP Filter   DNS   Blocked Protocols |                                                 |           |          |          |               |           |        |  |
|------------------------------------------------------------|-------------------------------------------------|-----------|----------|----------|---------------|-----------|--------|--|
| Network Address Translations (NAT)                         |                                                 |           |          |          |               |           |        |  |
|                                                            | This page displays the current NAT translations |           |          |          |               |           |        |  |
|                                                            | NAT Options: NAT Translations                   |           |          |          |               |           |        |  |
|                                                            |                                                 |           |          |          |               |           |        |  |
| Trans Index                                                | Rule ID                                         | Interface | Protocol | ALG Type | NAT Direction | Entry Age | Action |  |
| No NAT Transl                                              | ations!                                         |           |          |          |               |           |        |  |
|                                                            |                                                 |           |          |          |               |           |        |  |
|                                                            |                                                 |           | Refresh  | Help     |               |           |        |  |

#### 2. RIP

- Click on the RIP link to view the Routing Information Protocol (RIP) Configuration table. Routers on your LAN communicate with one another using the Routing Information Protocol. This table lists any interfaces on your device that use RIP (typically the LAN interface), and the version of the protocol used. In order to add a RIP configuration, follow the steps below:
  - a. First, click on the **Enable** radio box, to enable the RIP configuration
  - b. Select an interface name from the drop down list.
  - c. Enter the number of router hops into the metric text box
  - d. Select a send mode from the drop down list.
  - e. Select a receive mode from the drop down list.
  - f. Click on the **add** button
- Click on the trashcan icon to delete a RIP interface
- Click on the Global Stats icon to view the NAT statistics. This table will open in a new window.

| NAT   RIP   FireWall   IP Filter   DNS   Blocked Protocols |                                                                                                    |                                       |                     |        |  |  |  |  |  |
|------------------------------------------------------------|----------------------------------------------------------------------------------------------------|---------------------------------------|---------------------|--------|--|--|--|--|--|
| R                                                          | Routing Information Protocol (RIP) Configuration                                                                                                    |                                       |                     |        |  |  |  |  |  |
| our LAN communicate v<br>device that us                    | our LAN communicate with one another using the Routing Information Protocol. This table lists any int<br>device that use RIP (typically the LAN interface), and the version of the protocol used. |                                       |                     |        |  |  |  |  |  |
|                                                            | g Enable g Disable                                                                                                    |                                       |                     |        |  |  |  |  |  |
|                                                            | Update 1                                                                                                    | Age(seconds): 18<br>Time(seconds): 30 | 0                   |        |  |  |  |  |  |
|                                                            |                                                                                                    |                                       |                     |        |  |  |  |  |  |
| IF Na                                                      | me Metric                                                                                                    | Send Mode                             | <b>Receive Mode</b> | Action |  |  |  |  |  |
| No Rip                                                     | Entries!                                                                                                    |                                       |                     |        |  |  |  |  |  |
| eth-0                                                      | • 1                                                                                                    | RIP1COMPAT -                          | RIP1 -              | Add    |  |  |  |  |  |
|                                                            |                                                                                                    |                                       |                     |        |  |  |  |  |  |
| Submit                                                     | Cancel                                                                                                    | Global Stats                          | Refresh             | Help   |  |  |  |  |  |

#### 3. Firewall

 Click on the Firewall link to view the Firewall Configuration table. The Firewall adds security to your network by protecting it from Internet intruders.

| NAT   RIP   FireWall   IP Filter   DNS   Blocked Protocols |                                                 |  |  |  |  |  |  |  |  |
|------------------------------------------------------------|-------------------------------------------------|--|--|--|--|--|--|--|--|
| Firewall Glo                                               | Firewall Global Configuration                   |  |  |  |  |  |  |  |  |
| Blacklist Status:                                          | <ul> <li>C Enable</li> <li>O Disable</li> </ul> |  |  |  |  |  |  |  |  |
| Blacklist Period(min):                                     | 10                                              |  |  |  |  |  |  |  |  |
| Attack Protection:                                         | <ul> <li>C Enable</li> <li>O Disable</li> </ul> |  |  |  |  |  |  |  |  |
| DOS Protection:                                            | <ul> <li>C Enable</li> <li>O Disable</li> </ul> |  |  |  |  |  |  |  |  |
| Max Half open TCP Conn.:                                   | 25                                              |  |  |  |  |  |  |  |  |
| Max ICMP Conn.:                                            | 25                                              |  |  |  |  |  |  |  |  |
| Max Single Host Conn.:                                     | 75                                              |  |  |  |  |  |  |  |  |
| Log Destination:                                           | ☐ Email<br>☑ Trace                              |  |  |  |  |  |  |  |  |
| E-Mail ID of Admin 1:                                      |                                                 |  |  |  |  |  |  |  |  |
| E-Mail ID of Admin 2:                                      |                                                 |  |  |  |  |  |  |  |  |
| E-Mail ID of Admin 3:                                      |                                                 |  |  |  |  |  |  |  |  |
| Submit Cancel Black List Refresh Help                      |                                                 |  |  |  |  |  |  |  |  |

• The following is a list of field names and their descriptions. After filling in the table click on the **Submit** button

| Field Name              | Description                            |
|-------------------------|----------------------------------------|
| Blacklist Status        | Select enable or disable blacklist.    |
| Blacklist Period        | Enter a time period to hold the        |
|                         | blacklist.                             |
| Attack Protection       | Select enable or disable Attach        |
|                         | protection.                            |
| DOS Protection          | Select enable or disable DoS           |
|                         | protection.                            |
| Max half open TCP Conn. | Enter the maximum number of TCP        |
|                         | connections.                           |
| Max ICMP Conn.          | Enter the maximum number of ICMP       |
|                         | connections.                           |
| Max Single Host Conn.   | Enter the maximum number of host       |
|                         | connections.                           |
| Log Destination         | Select a destination for the log file. |
| Email ID of admin       | Enter the email addresses of up to     |
|                         | three administrators.                  |

#### 4. IP Filter

- Click on the IP Filter link to view the IP Filter Configuration table. In order to configure the IP filter function, follow the steps below:
  - a. Select a **security level** from the drop down list. The options available are: Low, Medium, and High.
  - b. Select if you would like to accept or deny the **private default action**. This will apply the security level to the private domain
  - c. Select if you would like to accept or deny the **public default action**. This will apply the security level to the public domain
  - d. Select if you would like to accept or deny the **DMZ default action**. This will apply the security level to the DMZ domain

| Ho                  | ome                                                        | Y | LAN                    | W.          | AN 🗸      | Bridging       | Rou       | ting          | Services              | A              | dmin            |               |
|---------------------|------------------------------------------------------------|---|------------------------|-------------|-----------|----------------|-----------|---------------|-----------------------|----------------|-----------------|---------------|
|                     | NAT   RIP   FireWall   IP Filter   DNS   Blocked Protocols |   |                        |             |           |                |           |               |                       |                |                 |               |
|                     | IP Filter Configuration                                    |   |                        |             |           |                |           |               |                       |                |                 |               |
|                     |                                                            |   |                        |             |           | and Modify I   |           |               | Rule Config           |                |                 |               |
|                     |                                                            |   | <b>D</b> i             | Securi      | ty Level: | None 🔹         | Public    | Default A     | ction: D              | eny 🔹          |                 |               |
|                     |                                                            |   | Priva                  | te Derau    | t Action: | Accept         | UMZ       | Derault A     | cuon: <mark>10</mark> |                |                 |               |
| Rule<br>ID          | I/F                                                        |   | Apply Stat<br>Inspecti | teful<br>on | Direction | Rule<br>Action | In<br>I/F | Log<br>Option | R<br>Desc             | ule<br>ription | Oper.<br>Status | Action<br>(s) |
| No IP Filter Rules! |                                                            |   |                        |             |           |                |           |               |                       |                |                 |               |
|                     | Submit Cancel Add Session Refresh Help                     |   |                        |             |           |                |           |               |                       |                |                 |               |

- Click on the **Session** to view the IP filter sessions.
- You may delete a session by clicking on the trash can icon.
- Click on the **Close** button to close the window.

| IP Filter Session |                      |          |                   |                                   |            |                      |                   |                      |                    |              |
|-------------------|----------------------|----------|-------------------|-----------------------------------|------------|----------------------|-------------------|----------------------|--------------------|--------------|
| Session<br>Index  | Time<br>to<br>expire | Protocol | I/F               | IP Address                        | Port       | I⊡n<br>Rule<br>Index | In<br>Action      | Out<br>Rule<br>Index | Out<br>Action      | A□c□t<br>(s) |
| 1                 | 3                    | UDP      | eth-<br>0<br>Self | 192.168.10.235<br>192.168.10.255  | 138<br>138 | 0<br>0               | Accept<br>Unknown | 0<br>0               | Unknown<br>Unknown | <b>1</b>     |
| 15                | 164                  | UDP      | eth-<br>0<br>Self | 0.0.0.0<br>255.255.255.255        | 68<br>67   | 0<br>0               | Accept<br>Unknown | 0<br>0               | Unknown<br>Unknown | <b>1</b>     |
| 17                | 164                  | UDP      | eth-<br>0<br>S⊔′e | 192.168.10.113<br>255.255.255.255 | 67<br>68   | 0<br>0               | Accept<br>Unknown | 0<br>0               | Unknown<br>Unknown | <b>1</b>     |
| 20                | 175                  | UDP      | eth-<br>0<br>Self | 192.168.10.111<br>255.255.255.255 | 68<br>67   | 0<br>0               | Accept<br>Unknown | 0<br>0               | Unknown<br>Unknown | <b>1</b>     |
| 21                | 154                  | UDP      | eth-<br>0<br>Self | 192.168.10.1<br>255.255.255.255   | 68<br>67   | 0<br>0               | Accept<br>Unknown | 0<br>0               | Unknown<br>Unknown | <b>1</b>     |
| 66                | 86400                | ТСР      | eth-<br>0<br>Self | 192.168.10.54<br>192.168.10.99    | 1511<br>80 | 0<br>0               | Accept<br>Unknown | 0<br>0               | Accept<br>Unknown  | <b>1</b>     |
| 67                | 86388                | ТСР      | eth-<br>0<br>Self | 192.168.10.54<br>192.168.10.99    | 1510<br>80 | 0<br>0               | Accept<br>Unknown | 0                    | Accept<br>Unknown  | <b>1</b>     |
|                   | Close Refresh Help   |          |                   |                                   |            |                      |                   |                      |                    |              |

• To add an IP filter rule, click on the **Add** button .The table will pop-up in a new window.

|                               | IP Filter Rule - Add                            |                         |                                              |  |  |  |  |
|-------------------------------|-------------------------------------------------|-------------------------|----------------------------------------------|--|--|--|--|
| g Enable g Disable            |                                                 |                         |                                              |  |  |  |  |
| Basic Information             |                                                 |                         |                                              |  |  |  |  |
| Rule ID:                      |                                                 | Action:                 | <ul> <li>C Accept</li> <li>O Deny</li> </ul> |  |  |  |  |
| Direction:                    | <ul> <li>Incoming</li> <li>Outgoing</li> </ul>  | Interface:              | ALL                                          |  |  |  |  |
| In Interface:                 | ALL                                             | Log Option:             | ⊖ Enable<br>⊙ Disable                        |  |  |  |  |
| Security Level:               | ☐ High<br>☐ Medium<br>✔ Low                     | Blacklist Status:       | ⊖ Enable<br>⊙ Disable                        |  |  |  |  |
| Log Tag:                      |                                                 |                         |                                              |  |  |  |  |
| Start Time<br>(HH MM SS):     | 00 00 00                                        | End Time<br>(HH MM SS): | 23 59 59                                     |  |  |  |  |
|                               |                                                 |                         |                                              |  |  |  |  |
| Src IP Address:               | any V O                                         |                         | 0 0                                          |  |  |  |  |
| Dest IP Address:              | any V                                           |                         | 0 0 0                                        |  |  |  |  |
|                               |                                                 |                         |                                              |  |  |  |  |
| Protocol:                     | any 💌 TCP 💌                                     |                         |                                              |  |  |  |  |
| Apply Stateful<br>Inspection: |                                                 |                         |                                              |  |  |  |  |
|                               |                                                 |                         |                                              |  |  |  |  |
| Source Port:                  | any 💌                                           | Any other port 💌<br>0   | Any other port 🔽                             |  |  |  |  |
| Dest Port:                    | any 💌                                           | Any other port 💌        | Any other port 💌                             |  |  |  |  |
| TCP Flag:                     | All                                             |                         |                                              |  |  |  |  |
| ICHA TYPE.                    |                                                 | -                       |                                              |  |  |  |  |
| ICMP Code:                    |                                                 |                         |                                              |  |  |  |  |
|                               | C Yes                                           |                         | C Yes                                        |  |  |  |  |
| IP Frag Pkt:                  | O No<br>Ignore                                  | IP Option Pkt:          | O No<br>⊙ Ignore                             |  |  |  |  |
| Packet Size:                  | any 💌 0                                         |                         |                                              |  |  |  |  |
| TOD Rule Status :             | <ul> <li>€ Enable</li> <li>C Disable</li> </ul> |                         |                                              |  |  |  |  |
|                               | Submit Ca                                       | ncel Help               |                                              |  |  |  |  |

• The following is a list of field names and their descriptions. After filling in the table click on the **Submit** button

| Field Name | Description                                             |
|------------|---------------------------------------------------------|
| Rule ID    | Enter a Rule ID.                                        |
| Direction  | Select an <i>incoming</i> or <i>outgoing</i> direction. |

| In Interface              | Select an incoming interface from the drop down list.                                                                                                    |
|---------------------------|----------------------------------------------------------------------------------------------------|
| Security Level            | Select a security level: <i>high</i> , <i>medium</i> , or <i>low.</i>                                                                                                    |
| Log Tag                   | Enter a name for the log.                                                                                                    |
| Start Time                | Enter a start time for the IP filter.                                                                                                    |
| Action                    | Select accept or deny incoming IPs.                                                                                                    |
| Interface                 | Select an outgoing interface from the drop down list.                                                                                                    |
| Log Option                | Select to enable or disable logging.                                                                                                    |
| Blacklist status          | Select to enable or disable the blacklist.                                                                                                    |
| End time                  | Select an end time for the IP filter.                                                                                                    |
| Src IP Address            | Enter the source IP address range.                                                                                                    |
| Dest IP Address           | Enter the destination IP address range.                                                                                                    |
| Protocol                  | Select a protocol from the drop down list.                                                                                                    |
| Apply Stateful Inspection | Check this box if you would like to<br>enable <i>Stateful</i> Inspection. If you decide<br>to use Stateful Inspection, you must<br>supply the source/destination port, TCP<br>flag, ICMP type, and ICMP code. |
| IP Frag Pkt               | Select Yes, No, or Ignore packet fragmenting.                                                                                                    |
| Packet Size               | Enter the packer size into the text box, or select <i>any</i> from the drop down list.                                                                                                    |
| TOD Rule Status           | Select to <i>enable</i> or <i>disable</i> time-out detection.                                                                                                    |

#### 5. Domain Name Service (DNS)

- Click on the DNS link to view the DNS Configuration table. This page is used for adding and deleting DNS server IP addresses. You may also enable/disable DNS relay from this page.
- In order to add a DNS server IP addresses follow the steps below.
  - a. Select the **enable** radio box to enable the DNS server function.
  - b. Enter the IP address of the DNS server and click on the **Add** button.
  - c. You may also delete an IP address by clicking on the **trash can** icon.

| NAT   RIP   FireWall   IP Filter   DNS   Blocked Protocols                          |                 |         |        |      |  |  |  |  |  |
|-------------------------------------------------------------------------------------|-----------------|---------|--------|------|--|--|--|--|--|
| Domain Name Service (DNS) Configuration                                             |                 |         |        |      |  |  |  |  |  |
| for adding and deleting DNS server ip addresses. User can also enable/disable DNS r |                 |         |        |      |  |  |  |  |  |
|                                                                                     | 💿 Enable        | 🔵 Disab | le     |      |  |  |  |  |  |
|                                                                                     | DNS Server IP   | Address | Action |      |  |  |  |  |  |
|                                                                                     | No DNS Entries! |         |        |      |  |  |  |  |  |
|                                                                                     |                 |         |        |      |  |  |  |  |  |
|                                                                                     |                 |         |        |      |  |  |  |  |  |
| Submi                                                                               | t Cancel        | Refr    | esh    | Help |  |  |  |  |  |

#### 6. Blocked Protocols

- Click on the Blocked Protocols link to view the list of protocols. This page is used to block or unblock protocols running across the system.
- Check the box if you would like the protocol blocked, un-check the box to allow the protocol.
- Click on the **Submit** button when completed.

| NAT   RIP   FireWall   IP Filter   DNS   Blocked Protocols                  |                |     |      |  |  |  |  |  |  |  |  |
|-----------------------------------------------------------------------------|----------------|-----|------|--|--|--|--|--|--|--|--|
| Blocked Protocols                                                           |                |     |      |  |  |  |  |  |  |  |  |
| This page is used to Block/UnBlock the protocols running across the system. |                |     |      |  |  |  |  |  |  |  |  |
| Protocol Blocked                                                            |                |     |      |  |  |  |  |  |  |  |  |
|                                                                             |                |     |      |  |  |  |  |  |  |  |  |
|                                                                             | IP Multicast   |     |      |  |  |  |  |  |  |  |  |
|                                                                             | RARP           |     |      |  |  |  |  |  |  |  |  |
|                                                                             | AppleTalk      |     |      |  |  |  |  |  |  |  |  |
|                                                                             | NetBEUI        |     |      |  |  |  |  |  |  |  |  |
|                                                                             | IPX            |     |      |  |  |  |  |  |  |  |  |
|                                                                             | BPDU           |     |      |  |  |  |  |  |  |  |  |
|                                                                             | ARP            |     |      |  |  |  |  |  |  |  |  |
|                                                                             | IPV6 Multicast |     |      |  |  |  |  |  |  |  |  |
| 802.1.Q                                                                     |                |     |      |  |  |  |  |  |  |  |  |
|                                                                             |                |     |      |  |  |  |  |  |  |  |  |
| Subi                                                                        | nit Refr       | esh | Help |  |  |  |  |  |  |  |  |

### G. Admin

Click on the **Admin** tab to view its sub-menu's and configure the admin settings. The six sub-menu's are: User Config, Commit & Reboot, Local Image Upgrade, Remote Image Upgrade, Alarm, Diagnostics, and Port Settings. Each one is described in detail below.

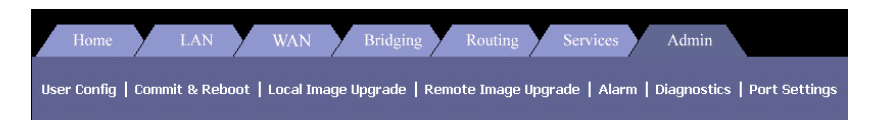

#### 1. User Config

- Click on the User Config link to view the list of users. This page displays user information. Use this page to add/delete users and change your password. Your new username and password can be up to 128 characters and is case-sensitive.
- To add a new user click on the Add button, or click on the pencil icon to edit the settings of an existing user.

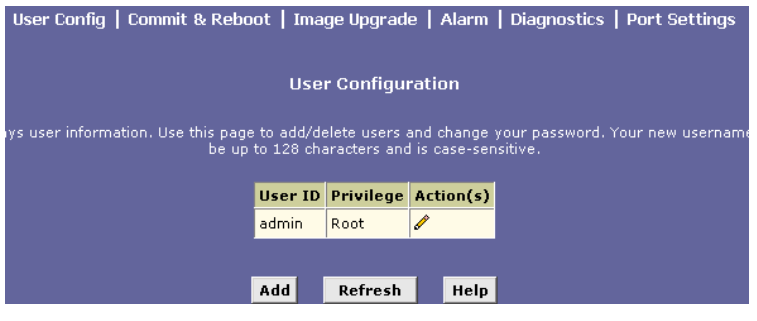

After you click on the Add button, another window will pop-up.

| User Config - Add |                                            |  |  |  |  |  |  |  |
|-------------------|--------------------------------------------|--|--|--|--|--|--|--|
| New I             | User Information                           |  |  |  |  |  |  |  |
| User ID:          | john                                       |  |  |  |  |  |  |  |
| Privilege:        | <ul> <li>○ Root</li> <li>④ User</li> </ul> |  |  |  |  |  |  |  |
| Password:         | ****                                       |  |  |  |  |  |  |  |
| Confirm Password: | ****                                       |  |  |  |  |  |  |  |
|                   |                                            |  |  |  |  |  |  |  |
| Submit            | Cancel Help                                |  |  |  |  |  |  |  |

- The following information is required in order to create a new user.
- Click on the **Submit** button when completed.

| Field Name       | Description                        |
|------------------|------------------------------------|
| User ID          | Enter the username here            |
| Privilege        | Select a privilege, root, or user. |
| Password         | Enter the password here            |
| Confirm Password | Re-enter the password here         |

#### 2. Commit & Reboot

- Click on the Commit & Reboot link to view the reboot options. This page is used to save the changes into the device's memory and reboot the device using different options.
- Click on the **Commit** button to save the changes.
- In order to reboot the device, select and option from the drop down list. The six options are:
  - a. Reboot
  - b. Reboot from default configuration
  - c. Reboot from backup configuration
  - d. Reboot from last configuration
  - e. Reboot from clean configuration
  - f. Reboot from minimum configuration
- Click on the **Reboot** button after you have made your choice.

| User Config   Commit & Reboot                                                                          | Image Upgrade | e   Alarm   C | Diagnostics | Port Settings |  |  |  |  |
|----------------------------------------------------------------------------------------------------|---------------|---------------|-------------|---------------|--|--|--|--|
|                                                                                                    | Commit & Re   | boot          |             |               |  |  |  |  |
| Use this page to commit changes to system memory and reboot your system with different configurations. |               |               |             |               |  |  |  |  |
| Reboot Mode:                                                                                           | Reboot        |               | •           |               |  |  |  |  |
| Commit                                                                                                 | Reboot        | Refresh       | Help        |               |  |  |  |  |

#### 3. Local Image Upgrade

• Click on the **Local Image Upgrade** link to upgrade the software on the modem.

You may easily upgrade X8024r embedded software by obtaining the compressed upgrade kit from the service provider and then following the steps:

- a. Click on the **Browse** button to select the upgrade file (tepatch.bin).
- b. Click on the **Upload** button to upload the file into the modem

|                      | •                  |                      | U U             |               |
|----------------------|--------------------|----------------------|-----------------|---------------|
| User Config   Commit | & Reboot   Ima     | ge Upgrade   Alarr   | n   Diagnostics | Port Settings |
|                      | In                 | nage Upgrade         |                 |               |
| Th                   | is page is used to | upload a new image t | o the system.   |               |
| Upgrade File:        |                    |                      |                 | Browse        |
|                      | Upload             | Refresh H            | elp             |               |

c. This process may last as long as 60 seconds.

**Note:** The device software may also be upgraded through the DOS prompt. See *Chapter 1: VIII Software Upgrade* for more details.

#### 4. Remote Image Upgrade

- Click on the **Remote Image Upgrade** link to upgrade the software on the modem.
- Enter the IP address where the software is located, the name of the software, and the User name and password of the site.

| Home LAN                      | WAN Bridging               | g Routing          | Services           | Admin                       |
|-------------------------------|----------------------------|--------------------|--------------------|-----------------------------|
| User Config   Commit & Reboot | Local Image Upgrade        | Remote Image U     | ipgrade   Alarm    | Diagnostics   Port Settings |
|                               | Remote 1                   | image Upgrade      |                    |                             |
| This page                     | is used to upload a new ir | nage to the system | from a remote loca |                             |
|                               | IP Address:                |                    | ]                  |                             |
|                               | Upgrade File:              |                    |                    |                             |
|                               | Username:                  |                    |                    |                             |
|                               | Password:                  |                    |                    |                             |
|                               | Upload                     | Cancel Hel         | lp_                |                             |

| User Config   Commit & Reboot   Image Upgrade   Alarm   Diagnostics   Port Settings                       |                                                                                                    |
|----------------------------------------------------------------------------------------------------|----------------------------------------------------------------------------------------------------|
| Alarm                                                                                                    |                                                                                                    |
| shown in the table have been recorded in response to system events. See Help for a list of events that ca | u                                                                                                    |
| Refresh Rate: No Refresh 🔽                                                                                |                                                                                                    |
| Alarms/Traps Information                                                                                  |                                                                                                    |
| Thu Jan 01 01:28:35 1970 : WARNING : ATM VC Down : Interface - aal5-0, PortId=7, Vpi=8, Vci=35            |                                                                                                    |
| Thu Jan 01 01:28:35 1970 : MAJOR ALARM : ATM Interface Down : Interface - atm-0                           |                                                                                                    |
| Thu Jan 01 01:28:35 1970 : MAJOR ALARM : DSL Interface Down                                               | ms                                                                                                    |
| Thu Jan 01 01:27:31 1970 : STATUS ALARM : ATM VC Up : Interface - aal5-0, PortId=7, Vpi=8, Vci=35         | oton                                                                                                    |
| Thu Jan 01 01:27:31 1970 : STATUS ALARM : ATM Interface Up : Interface - atm-0                            | sten                                                                                                    |
| Thu Jan 01 01:27:31 1970 : STATUS ALARM : DSL Interface Up                                                |                                                                                                    |
| Thu Jan 01 00:00:03 1970 : STATUS ALARM : System Up                                                       |                                                                                                    |
|                                                                                                    |                                                                                                    |
| Clear Refresh Help                                                                                        |                                                                                                    |
|                                                                                                    | User Config   Commit & Reboot   Image Upgrade   Alarm   Diagnostics   Port Settings<br>Alarm<br>shown in the table have been recorded in response to system events. See Help for a list of events that ca<br>Refresh Rate: No Refresh •<br>Alarms/Traps Information<br>Thu Jan 01 01:28:35 1970 : WARNING : ATM VC Down : Interface - aal5-0, PortId=7, Vpi=8, Vci=35<br>Thu Jan 01 01:28:35 1970 : MAJOR ALARM : ATM Interface Down : Interface - atm-0<br>Thu Jan 01 01:28:35 1970 : MAJOR ALARM : DSL Interface Down<br>Thu Jan 01 01:27:31 1970 : STATUS ALARM : ATM Interface Up : Interface - atm-0<br>Thu Jan 01 01:27:31 1970 : STATUS ALARM : DSL Interface Up<br>Thu Jan 01 01:27:31 1970 : STATUS ALARM : DSL Interface Up<br>Thu Jan 01 00:00:03 1970 : STATUS ALARM : System Up<br>Clear Refresh Help |

#### 6. Diagnostics

- Click on the **Diagnostics** link to test the device. Results will be displayed as *pass, fail*, or *N.A,* depending on your settings.
- Click on the **Submit** button to begin the diagnostic tests.

| Testing Connectivity to modem          |      |      |
|----------------------------------------|------|------|
| Testing Ethernet connection            | PASS | Help |
| Testing ADSL line for sync             | PASS | Help |
| Testing Ethernet connection to ATM     | PASS | Help |
| Testing Telco Connectivity             |      |      |
| Testing ATM OAM segment ping           | FAIL | Help |
| Testing ATM OAM end to end ping        | FAIL | Help |
| Testing ISP Connectivity               |      |      |
| Testing PPPoE server connectivity      | N.A. | Help |
| Testing PPPoE server session           | N.A. | Help |
| Testing authentication with server     | N.A. | Help |
| Validating assigned IP address 0.0.0.0 | N.A. | Help |
| Testing Internet Connectivity          |      |      |
| Ping default gateway 0.0.0.0           | N.A. | Help |
| Ping Primary Domain Name Server        | N.A. | Help |
| Query DNS for www.globespanvirata.com  | FAIL | Help |
| Ping www.globespanvirata.com           | FAIL | Help |
|                                        |      |      |
| Submit Help                            |      |      |

#### 6. Port Settings

- Click on the **Port Settings** link to change the port settings on the device.
- Change the settings by entering the new value into the text box and click on the **Submit** button when completed.

|     | Home     | Υ.   | LAN        | Y _ | WAN        | Ζ     | Bridging         | ; <b>Y</b>      | Routin                    | g 🗡     | Services       | y  | Admin      |                   |
|-----|----------|------|------------|-----|------------|-------|------------------|-----------------|---------------------------|---------|----------------|----|------------|-------------------|
| Use | r Config | Comn | nit & Reba | ot  | Local Im   | age I | Upgrade          | Rem             | ote Imag                  | je Upg  | grade   Alai   | ·m | Diagnostic | s   Port Settings |
|     |          |      |            |     |            |       | Dor              | Rott            | inge                      |         |                |    |            |                   |
|     |          |      |            |     | nane ie w  | ed to | r or             | rioue           | nort cettin               | <i></i> | roce the evete |    |            |                   |
|     |          |      |            |     | page is a. |       | HTT              | P Por           | <b>.</b>                  | gs ac.  | 1055 010 5950  |    |            |                   |
|     |          |      |            |     |            | (8    | 0, 61000<br>Teln | -6200<br>et Poi | 0)  80<br>t:  22          | =       |                |    |            |                   |
|     |          |      |            |     |            | (2    | 3, 61000-<br>Fi  | 6200<br>P Poi   | 0) <sup>23</sup><br>t; 21 | =       |                |    |            |                   |
|     |          |      |            |     |            | (2    | 21, 61000-       | - <u>6200</u>   | 0)                        |         |                |    |            |                   |
|     |          |      |            |     |            | Su    | bmit             | Refr            | esh                       | Help    | <u>,</u>       |    |            |                   |

46 / 71

# Chapter 3

# **Quick Protocol Setup**

## Overview

This chapter provides quick steps on setting up the protocols on this device. From this point on, configuration steps are listed for each of the protocols in their respective sections. The seven sections are:

- A. RFC 1483 Bridge
- B. PPPoE Route Configuration
- C. RFC 1483 + NAT
- D. PPPoA Route Configuration
- E. IPoA Route Configuration
- F. DHCP Configuration
- G. NAT Configuration

**Note**: The settings/parameters listed in the next few sections only provide an example to setting up the protocols. Contact your ISP for the actual settings

## A. RFC 1483 Bridge

#### **Configuration Table:**

| Protocol   | RFC1483 Bridge Mode.                                                                                        |
|------------|----------------------------------------------------------------------------------------------------|
| WAN IP     | The ISP assigns the IP address, or have an IP<br>address assigned from an external/internal<br>DHCP server. |
| Modem IP   | 192.168.1.1                                                                                                 |
| Gateway IP | None.                                                                                                    |
| VPI/VCI    | 8/81                                                                                                    |

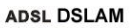

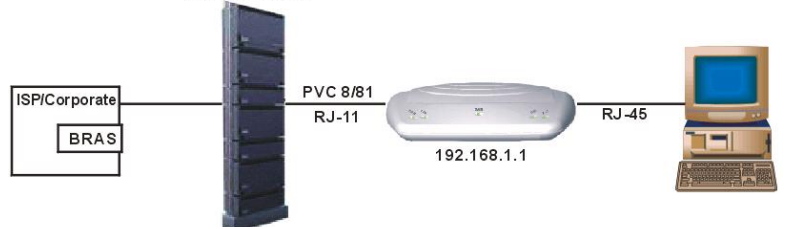

1. Click on the **WAN** tab to view its sub-menu's and configure the WAN settings, then click on the **ATM VC** link below it.

| Home | Y | LAN | У | WAN | X   | Bridging | Y   | Routing     | Y   | Services | Y | Admin |  |
|------|---|-----|---|-----|-----|----------|-----|-------------|-----|----------|---|-------|--|
|      |   |     |   |     | DSL | ATM VC   | PPI | P   EOA   I | POA |          |   |       |  |

2. You will then see the ATM VC Configuration table. Click on the **Add** button to add a new VPI/VCI setting.

| ATM VC Configuration<br>This page is used to view and configure ATM VCs |
|-------------------------------------------------------------------------|
| This page is used to view and configure ATM VCs                         |
|                                                                         |
| Interface VPI VCI Mux Type Max Proto per AAL5 Action(s)                 |
| aal5-0 8 35 LLC 2 🖋 🗇 📅                                                 |

3. Another window will then appear. Enter the VPI/VCI values (8/81) into the VPI and VCI text boxes. Then click on the **Submit** button to confirm the changes.

| ATM VC - Add        | t        |  |
|---------------------|----------|--|
| Basic Informati     | on       |  |
| VC Interface:       | aal5-2 💌 |  |
| VPI:                | 8        |  |
| VCI:                | 81       |  |
| Mux Type:           | LLC -    |  |
| Max Proto per AAL5: | 2        |  |
| Submit Cancel       | Help     |  |

4. Click on the **EoA** link below the **WAN** tab.

| Home | Y | LAN | У | WAN | X   | Bridging | Y   | Routing     | Y   | Services | Y | Admin |  |
|------|---|-----|---|-----|-----|----------|-----|-------------|-----|----------|---|-------|--|
|      |   |     |   |     | DSL | ATM VC   | PPF | P   EOA   I | POA |          |   |       |  |

5. Enter the IP address and subnet mask based on your ISP settings. The default gateway is not required in RFC 1483 bridge mode. Then click on the **Submit** button to confirm the changes.

| EOA Inte            | rface - Add                                     |
|---------------------|-------------------------------------------------|
| EOA Int             | formation                                       |
| EOA Interface:      | eoa-1 -                                         |
| Interface Sec Type: | Public -                                        |
| Lower Interface:    | aal5-0 💌                                        |
| Conf. IP Address:   |                                                 |
| Netmask:            |                                                 |
| Use DHCP:           | ⊖ Enable<br>⊙ Disable                           |
| Default Route:      | <ul> <li>€ Enable</li> <li>C Disable</li> </ul> |
| Gateway IP Address: |                                                 |
| Submit              | Cancel Help                                     |

6. Click on the **Bridging** tab to view its sub-menu's and configure the bridging settings, then click on the **Bridging** link below it.

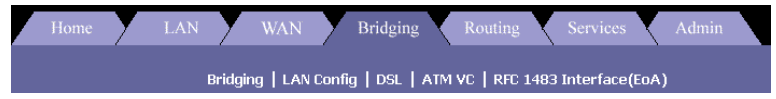

7. Select **EOA-1** from the drop down list, and click on the **Add** button. Then click on the **Submit** button to confirm the changes.

|              | Bridge Configu      | ration   |             |
|--------------|---------------------|----------|-------------|
| Use this pag | e to Add and Modify | Bridging | information |
| Bridgin      | g: 🕤 Enable         | 🕤 Disa   | ble         |
|              | Interface Name      | Action   |             |
|              | eth-0               |          |             |
|              | eoa-1 -             | Add      |             |
| Submit       | Cancel F            | Refresh  | Неір        |

8. Click on the **Admin** tab to view its sub-menu's and configure the bridging settings, then click on the **Commit & Reboot** link below it.

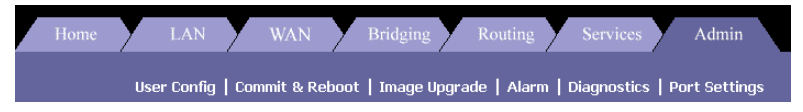

9. Select the **Reboot from last configuration** option from the drop down list, and the click on the **Commit** and **Reboot** button.

|                                   | Commit & Reboot                                           |
|-----------------------------------|-----------------------------------------------------------|
| s page to commit changes to syste | m memory and reboot your system with different configurat |
| Reboot Mode:                      | Reboot From Last Configuration                            |
| Commit                            | Reboot Refresh Help                                       |

### **B. PPPoE** Route Configuration

1. Click on the **WAN** tab to view its sub-menu's and configure the WAN settings, then click on the **PPP** link below it.

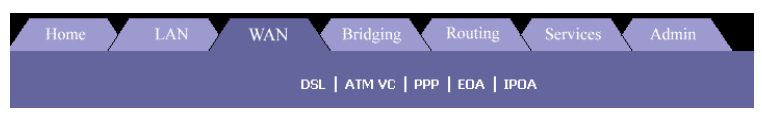

2. You will then see the PPP Configuration table. Click on the **Add** button to add a new **PPPoE** setting.

| PPP Interface - Add |                                                 |  |  |  |  |  |
|---------------------|-------------------------------------------------|--|--|--|--|--|
| Basic Info          | rmation                                         |  |  |  |  |  |
| PPP Interface:      | ppp-1 -                                         |  |  |  |  |  |
| ATM VC:             | aal5-0 💌                                        |  |  |  |  |  |
| IPF Type:           | Public -                                        |  |  |  |  |  |
| Status:             | Start                                           |  |  |  |  |  |
| Protocol:           | <ul> <li>○ PPPoA</li> <li>⊙ PPPoE</li> </ul>    |  |  |  |  |  |
| Service Name:       |                                                 |  |  |  |  |  |
| Use Dhcp:           | <ul> <li>C Enable</li> <li>O Disable</li> </ul> |  |  |  |  |  |
| Use DNS:            | <ul> <li>C Enable</li> <li>O Disable</li> </ul> |  |  |  |  |  |
| Default Route:      | <ul> <li>€ Enable</li> <li>C Disable</li> </ul> |  |  |  |  |  |
| Security Inf        | ormation                                        |  |  |  |  |  |
| Security Protocol:  | ⊙ PAP<br>○ CHAP                                 |  |  |  |  |  |
| Login Name:         | user                                            |  |  |  |  |  |
| Password:           | ****                                            |  |  |  |  |  |
| Submit Car          | ncel Help                                       |  |  |  |  |  |

- 3. Select an interface name: PPP-1
- 4. Select a protocol: PPPoE
- 5. Default Route: Disable
- 6. Security Protocol: Select *PAP* or *CHAP*
- 7. Login Name: Enter username here (from ISP)
- 8. Password: Enter *password* here (from ISP)
- 9. Click on the **Submit** button to confirm the changes.

## C. RFC 1483 + NAT

#### **Configuration Table:**

| Protocol     | RFC1483 Mode + NAT.                       |
|--------------|-------------------------------------------|
| LAN IP       | 192.168.1.xxx or assigned by DHCP server. |
| Modem IP     | 192.168.1.1                               |
| WAN IP       | 210.62.8.3                                |
| VPI/VC Value | 8/81                                      |

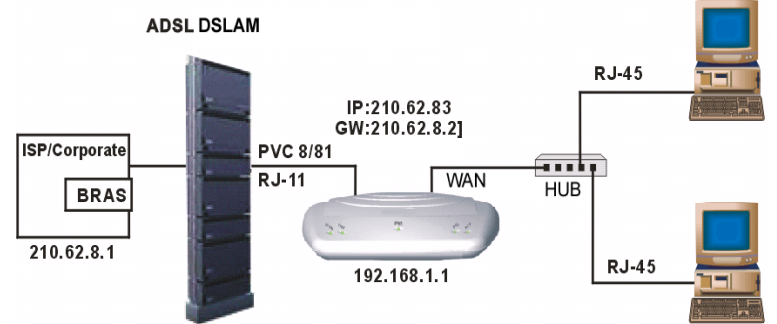

1. Click on the **WAN** tab to view its sub-menu's and configure the WAN settings, then click on the **ATM VC** link below it.

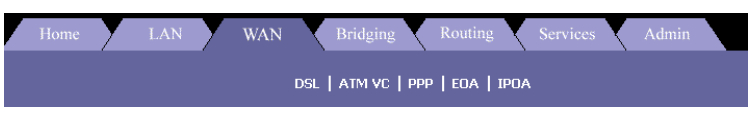

2. You will then see the ATM VC Configuration table. Click on the **Add** button to add a new VPI/VCI setting.

|           | D      | SL     | ATM VC   I   | PPP   EOA   IPOA       |           |
|-----------|--------|--------|--------------|------------------------|-----------|
|           |        | ,      | ATM VC Co    | onfiguration           |           |
| т         | his pa | age is | used to view | w and configure ATM VC | s         |
| Interface | VPI    | VCI    | Мих Туре     | Max Proto per AAL5     | Action(s) |
| aal5-0    | 0      | 32     | LLC          | 2                      | / 🗇       |
| aal5-1    | 0      | 35     | LLC          | 2                      | / 🗇       |
| aal5-2    | 0      | 100    | LLC          | 2                      | / 🗇       |
| aal5-4    | 8      | 35     | LLC          | 2                      | / 🗇       |
| aal5-3    | 8      | 81     | LLC          | 2                      | / 🗇       |
|           |        |        |              |                        |           |
|           |        | Ad     | d Refr       | esh Help               |           |

3. Another window will then appear. Enter the VPI/VCI values (8/81) into the VPI and VCI text boxes. Then click on the **Submit** button to confirm the changes.

| Basic I       | Informat | ion      |
|---------------|----------|----------|
| VC Inte       | erface:  | aal5-5 💌 |
|               | VPI:     |          |
|               | VCI:     |          |
| Mux           | Type:    |          |
| Max Proto per | AAL5:    | 2        |

4. Click on the EoA link below the WAN tab.

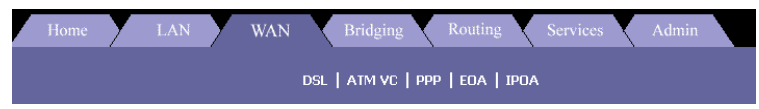

- 5. Enter the **IP address** and **subnet mask** based on your ISP settings.
- 6. Enable **DHCP** and **Default Route** and click on the **Submit** button.

| EOA Information              |                                                 |  |  |  |  |  |
|------------------------------|-------------------------------------------------|--|--|--|--|--|
| EOA Interface:               | eoa-5 💌                                         |  |  |  |  |  |
| Interface Sec Type: Public • |                                                 |  |  |  |  |  |
| Lower Interface:             | aal5-0 💌                                        |  |  |  |  |  |
| Conf. IP Address:            |                                                 |  |  |  |  |  |
| Netmask:                     | 0 0 0 0                                         |  |  |  |  |  |
| Use DHCP:                    | ₢ Enable<br>○ Disable                           |  |  |  |  |  |
| Default Route:               | <ul> <li>€ Enable</li> <li>C Disable</li> </ul> |  |  |  |  |  |
| Gateway IP Address:          |                                                 |  |  |  |  |  |

7. Click on the **Services** tab to view its sub-menu's and configure the **NAT** settings, then click on the **NAT** link below it.

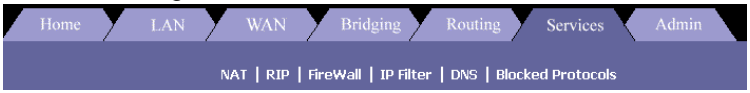

8. Select **NAT Rule Entry** from the NAT configuration drop down list. Then click on the **Add** button to add a NAT entry.

| NAT Rule - Add       |                 |  |  |  |  |  |  |
|----------------------|-----------------|--|--|--|--|--|--|
| NAT Rule Information |                 |  |  |  |  |  |  |
| Rule Flavor: BASIC - |                 |  |  |  |  |  |  |
| Rule ID:             | 1               |  |  |  |  |  |  |
| IF Name:             | ALL             |  |  |  |  |  |  |
| Protocol:            | ANY             |  |  |  |  |  |  |
| Local Address From:  | 192 168 1 1     |  |  |  |  |  |  |
| Local Address To:    | 255 255 255 255 |  |  |  |  |  |  |
| Global Address From: | 210 62 8 2      |  |  |  |  |  |  |
| Global Address To:   | 210 62 8 3      |  |  |  |  |  |  |
| Submit Cancel Help   |                 |  |  |  |  |  |  |

- 9. Rule Flavor: Select a Rule flavor from the drop down list (Basic)
- 10. Rule ID: Enter a number here
- 11. Local Address From: Address from where this device will receive IPs
- 12. Local Address to: 255.255.255.255 (broadcast) or other
- 13. Login Name: Enter *username* here (from ISP)
- 14. Global Address From: Global Address from where this device will receive IPs
- 15. Global Address From: Global Address from where this device will send its packets
- 16. Click on the **Submit** button to confirm the changes.

## D. PPPoA Route Configuration

| Protocol   | PPPoA Route Mode. |
|------------|-------------------|
| LAN IP     | 192.168.1.xxx     |
| Modem IP   | 192.168.1.1       |
| Gateway IP | Not required.     |
| VPI/VCI    | 8/81              |
| Username   | From ISP.         |
| Password   | From ISP.         |

#### Configuration Table:

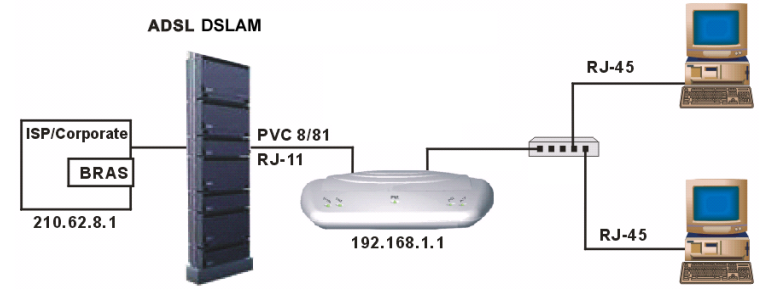

1. Click on the **Routing** tab to view its sub-menu's and configure the Routing settings, then click on the **ATM VC** link below it.

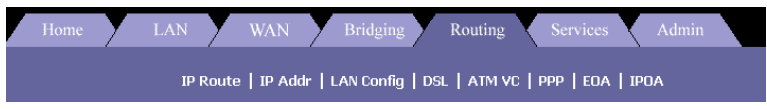

- 2. You will then see the ATM VC Configuration table. Click on the **Add** button to add a new VPI/VCI setting.
- Another window will then appear. Enter the VPI/VCI values (8/81) into the VPI and VCI text boxes. Then click on the Submit button to confirm the changes.

| Basic Informat      | tion     |
|---------------------|----------|
| VC Interface:       | aal5-5 💌 |
| VPI:                |          |
| VCI:                |          |
| Mux Type:           | LLC -    |
| Max Proto per AAL5: | 2        |

4. Click on the **PPP** link in the **Routing** tab, and then click on the **Add** button to add a **PPPoA** configuration.

| PPP Interface - Add |                                                 |  |  |  |  |  |
|---------------------|-------------------------------------------------|--|--|--|--|--|
| Basic Information   |                                                 |  |  |  |  |  |
| PPP Interface:      | ppp-1 💌                                         |  |  |  |  |  |
| ATM VC:             | aal5-0 💌                                        |  |  |  |  |  |
| IPF Type:           | Public 💌                                        |  |  |  |  |  |
| Status:             | Start 💽                                         |  |  |  |  |  |
| Protocol:           | <ul> <li>PPPoA</li> <li>PPPoE</li> </ul>        |  |  |  |  |  |
| Service Name:       |                                                 |  |  |  |  |  |
| Use Dhcp:           | <ul> <li>C Enable</li> <li>O Disable</li> </ul> |  |  |  |  |  |
| Use DNS:            | <ul> <li>○ Enable</li> <li>⊙ Disable</li> </ul> |  |  |  |  |  |
| Default Route:      | <ul> <li>Enable</li> <li>Disable</li> </ul>     |  |  |  |  |  |
| Security Inf        | ormation                                        |  |  |  |  |  |
| Security Protocol:  | ⊙ PAP<br>○ CHAP                                 |  |  |  |  |  |
| Login Name:         | user                                            |  |  |  |  |  |
| Password:           | ****                                            |  |  |  |  |  |
| Submit Ca           | ncel Help                                       |  |  |  |  |  |

- 5. Select an interface name: PPP-1
- 6. Select a protocol: *PPPoA*
- 7. Default Route: Enable
- 8. Security Protocol: Select PAP or CHAP
- 9. Login Name: Enter username here (from ISP)
- 10. Password: Enter *password* here (from ISP)
- 11. Click on the **Submit** button to confirm the changes.
- 12. Click on the **Admin** tab to view its sub-menu's and configure the bridging settings, then click on the **Commit & Reboot** link below it.

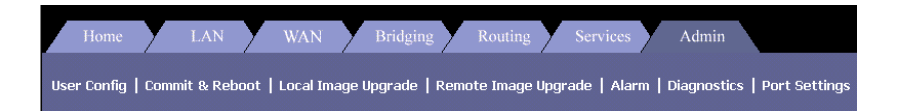

13. Select the **Reboot from last configuration** option from the drop down list, and the click on the **Commit** and **Reboot** button.

| Commit & Reboot                                                                          |                                |  |  |  |  |  |
|------------------------------------------------------------------------------------------|--------------------------------|--|--|--|--|--|
| page to commit changes to system memory and reboot your system with different configurat |                                |  |  |  |  |  |
| Reboot Mode:                                                                             | Reboot From Last Configuration |  |  |  |  |  |
| Commit                                                                                   | Reboot Refresh Help            |  |  |  |  |  |

### E. IPoA Route Configuration

| Protocol   | IPoA Route Mode |
|------------|-----------------|
| LAN IP     | 192.168.1.xxx   |
| Modem IP   | 192.168.1.1     |
| Gateway IP | 210.62.8.1      |
| VPI/VCI    | 8/81            |
| WAN IP     | 210.62.8.2      |

#### **Configuration Table:**

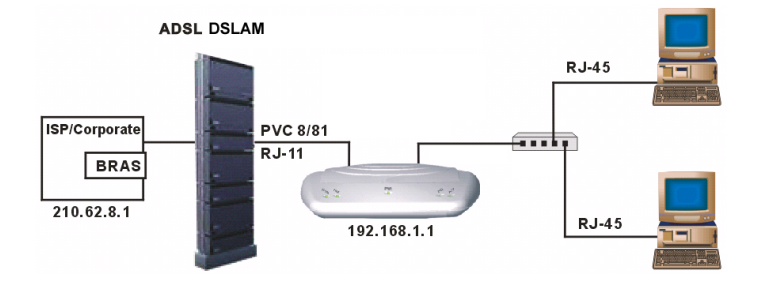

1. Click on the **Routing** tab to view its sub-menu's and configure the Routing settings, then click on the **ATM VC** link below it.

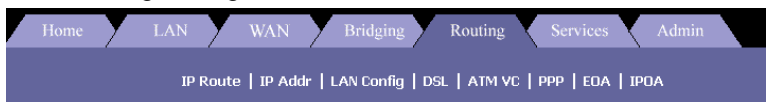

- 2. You will then see the ATM VC Configuration table. Click on the **Add** button to add a new VPI/VCI setting.
- Another window will then appear. Enter the VPI/VCI values (8/81) into the VPI and VCI text boxes. Then click on the Submit button to confirm the changes.

| Basic Informat      | ion      |
|---------------------|----------|
| VC Interface:       | aal5-5 💌 |
| VPI:                |          |
| VCI:                |          |
| Mux Type:           | LLC -    |
| Max Proto per AAL5: | 2        |

4. Click on the **IPoA** link in the **Routing** tab, and then click on the **Add** button to add an **IPoA** configuration.

| IPoA Interface - Add |                                                 |  |  |  |  |
|----------------------|-------------------------------------------------|--|--|--|--|
| IPoA Information     |                                                 |  |  |  |  |
| IPoA Interface:      | ipoa-0 🗸                                        |  |  |  |  |
| Conf. IP Address:    | 210 62 8 1                                      |  |  |  |  |
| IPF Type:            | Public -                                        |  |  |  |  |
| Netmask:             | 255 255 255 0                                   |  |  |  |  |
| IPoA Type :          | <ul> <li>○ 1577</li> <li>⊙ Non 1577</li> </ul>  |  |  |  |  |
| Default Route:       | <ul> <li>€ Enable</li> <li>C Disable</li> </ul> |  |  |  |  |
| Gateway IP Address:  | 210 62 8 2                                      |  |  |  |  |
|                      | Lower I/F Action                                |  |  |  |  |
| Lower Interface:     | No Low I/F !                                    |  |  |  |  |
| aal5-0 🗸 🗛 🗛         |                                                 |  |  |  |  |
| Submit Cancel Help   |                                                 |  |  |  |  |

- 5. Select an interface name: IPoA-0
- 6. Conf. IP Address: From ISP
- 7. Net mask: From ISP
- 8. Gateway IP Address: From ISP
- 9. Login Name: Enter username here (from ISP)
- 10. Lower Interface: Select aal5-0
- 11. Click on the **Submit** button to confirm the changes.
- 12. Click on the **Admin** tab to view its sub-menu's and configure the bridging settings, then click on the **Commit & Reboot** link below it.

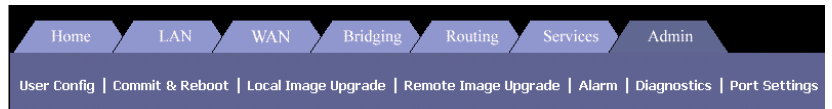

13. Select the **Reboot from last configuration** option from the drop down list, and the click on the **Commit** and **Reboot** button.

|   | Commit & Reboot                                                                          |  |  |  |  |  |  |
|---|------------------------------------------------------------------------------------------|--|--|--|--|--|--|
| 3 | page to commit changes to system memory and reboot your system with different configurat |  |  |  |  |  |  |
|   | Reboot Mode: Reboot From Last Configuration                                              |  |  |  |  |  |  |
|   | Commit Reboot Refresh Help                                                               |  |  |  |  |  |  |

## F. DHCP Configuration

1. Click on the LAN tab to view its sub-menu's and configure the LAN settings, then click on the DHCP Mode link below it.

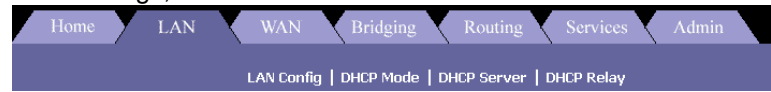

2. From the drop down list, select **DHCP Server**, and click on the **Submit** button.

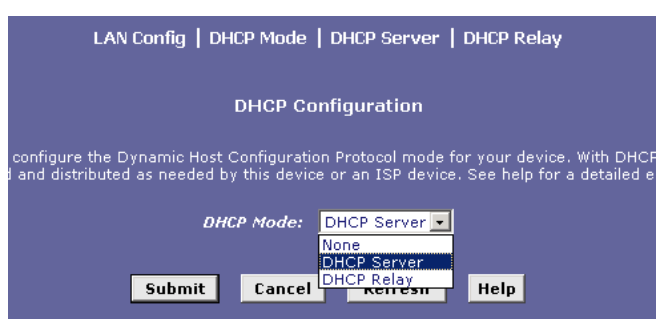

3. Click on the **DHCP Server** link under the LAN tab, and click on the **Add** button.

| DHCF              | Pool | Infor | natio | on  |     |     |
|-------------------|------|-------|-------|-----|-----|-----|
| Start IP Address: | 192  | 168   | 1     | 2   |     |     |
| End IP Address:   | 192  | 168   | 1     | 13  |     |     |
| Mac Address:      | 00   | :00   | 00    | :00 | :00 | :00 |
| Netmask:          | 255  | 255   | 255   | 5 0 |     |     |
| Domain Name:      | Pool | Name  |       |     |     |     |
| Gateway Address:  | 192  | 168   | 1     | 1   |     |     |
| DNS Address:      | 0    | 0     | 0     | 0   |     |     |
| SDNS Address:     | 0    | 0     | 0     | 0   |     |     |
| SMTP Address:     | 0    | 0     | 0     | 0   |     |     |
| POP3 Address:     | 0    | 0     | 0     | 0   |     |     |
| NNTP Address:     | 0    | 0     | 0     | 0   |     |     |
| WWW Address:      | 0    | 0     | 0     | 0   |     |     |
| IRC Address:      | 0    | 0     | 0     | 0   |     |     |
| WINS Address:     | 0    | 0     | 0     | 0   |     |     |
| SWINS Address:    | 0    | 0     | 0     | 0   |     |     |
|                   |      |       |       |     | 1   |     |

- 4. Start IP Address: Enter the Start IP Address (192.168.1.2)
- 5. End IP Address: Enter the End IP Address (192.168.1.13)
- 6. Net mask: based on IP address (255.255.255.0)
- 7. Domain Name: Enter a *name* here
- 8. Gateway IP Address: Enter a Gateway IP Address here
- 9. Click on the **Submit** button to confirm the changes.
- 10. Click on the **Admin** tab to view its sub-menu's and configure the bridging settings, then click on the **Commit & Reboot** link below it.

| Home                                                                                                    | LAN | WAN | Bridging | Routing | Services | Admin |  |
|----------------------------------------------------------------------------------------------------|-----|-----|----------|---------|----------|-------|--|
| User Config   Commit & Reboot   Local Image Upgrade   Remote Image Upgrade   Alarm   Diagnostics   Port Settings |     |     |          |         |          |       |  |

11. Select the **Reboot from last configuration** option from the drop down list, and the click on the **Commit** and **Reboot** button.

|                                   | Commit & Reboot                                           |
|-----------------------------------|-----------------------------------------------------------|
| s page to commit changes to syste | m memory and reboot your system with different configurat |
| Reboot Mode:                      | Reboot From Last Configuration                            |
| Commit                            | Reboot Refresh Help                                       |

## G. NAT Configuration

1. Click on the **Services** tab to view its sub-menu's and configure the **NAT** settings, then click on the **NAT** link below it.

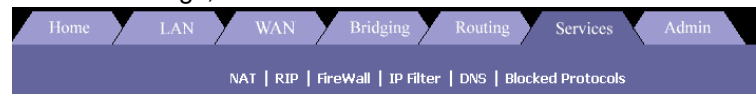

2. From the NAT Options drop down list, select NAT Rule Entry.

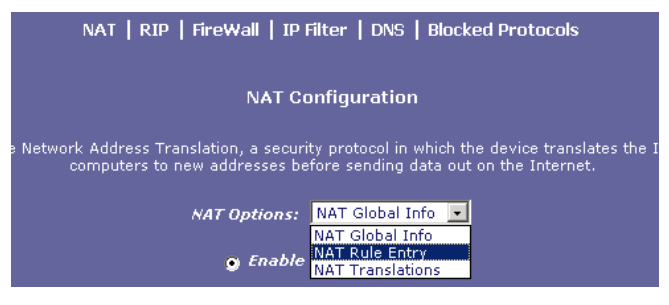

3. Click on the Add button to add a new NAT Rule Entry.

| NAT Rule Information |                 |  |
|----------------------|-----------------|--|
| Rule Flavor:         | BASIC -         |  |
| Rule ID:             | 1               |  |
| IF Name:             | ALL             |  |
| Protocol:            | ANY             |  |
| Local Address From:  | 192 168 1 1     |  |
| Local Address To:    | 255 255 255 255 |  |
| Global Address From: | 210 62 8 2      |  |
| Global Address To:   | 210 62 8 3      |  |

- 4. Rule Flavor: Select a Rule flavor from the drop down list (Basic)
- 5. Rule ID: Enter a number here
- 6. Local Address From: Address from where this device will receive IPs
- 7. Local Address to: 255.255.255.255 (broadcast) or other
- 8. Login Name: Enter *username* here (from ISP)
- 9. Global Address From: *Global Address from where this device will receive IPs*
- 10. Global Address From: Global Address from where this device will send its packets
- 11. Click on the **Submit** button to confirm the changes.

## Appendix A – Specifications

#### A1. Hardware Specifications

- Local Interface
  - One 10/100BaseT Ethernet port, IEEE 802.3, RJ-45 connector
- WAN ADSL Line Interface
  - For ADSL over POTS, compliant with ITU G.992.1 (G.dmt) Annex A, ITU G.992.2 (G.lite), and ANSI T1.413 issue 2
  - For ADSL over ISDN, Compliant with ITU G.992.1 (G.dmt) Annex B, and ETSI TS 101 388
  - Interoperability complies with TR-48 and U-R2
  - Line Impedance:  $100 \Omega$
  - Connection Loop: Single pair (2-wire)
  - Connector: RJ-11 for Annex A, RJ-45 for Annex B
- Indicators
  - PWR Green LED, indicates power and operation
  - 10M Green LED, indicates 100M Ethernet transmitting/receiving
  - 100M Green LED, indicates 10M Ethernet transmitting/receiving
  - WAN Green LED, indicates ADSL data link
  - ALM Red LED, indicates data error or operation fault
- OAM&P
  - Telnet and Web GUI management
- Environment
  - Operation Temperature: 0°C ~ 45°C
  - Operation Humidity: 5% ~ 95%
  - Storage Temperature: -20 ~ +85°C
  - Storage Humidity: 5%~95%
- Power
  - AC Adapter: Input 120 VAC/60Hz or 230VAC/50Hz; Output 15VAC 1A
  - Power Consumption: Less than 10 Watts
- Physical Dimensions
  - 180mm x 143mm x 42mm (W x D x H)
- Certificates
  - CE, CB, FCC Part 15 Class B, UL

#### A2. Software Specifications

#### ATM

- ATM Cell over ADSL, AAL5
- Supports UBR/GFR, CBR, VBR-rt and VBR-nrt
- VPI Range (0-4095) and VCI range (1-65535)
- Supports up to 8 PVCs (Bridge Mode), 5 PVCs (Router Mode)
- Support OAM F4/F5, AIS, RDI, and loopback cells
- Supports Bit Swap
- Payload Encapsulation
  - RFC2684 (RFC1483), multi-protocol over ATM
  - RFC2225 (RFC1577), IPoA
  - RFC2364, PPP over ATM (CHAP and PAP supported)
  - RFC2516, PPPoE (PPP over Ethernet) over ATM

#### Bridging

- Transparent Bridging (IEEE 802.1D)
- RFC2684 (RFC1483) Bridged
- Spanning Tree Protocol (IEEE 802.1D)
- Supporting IP, IGMP v1/v2 and PPPoE packets filter function
- Routing
  - Routing Information Protocol (RIP) v1/v2 and Static Routing
  - NAT/PAT RFC1631 (basic firewall support)
  - Supports Point-to-Point Protocol (PPP)
  - PAP or CHAP for user authentication
  - RFC2684 (RFC1483) Routed
  - DNS relay
- Security
  - Raw IP filtering
  - VPN supports IPSec Pass through, L2TP Client/Server & L2TP/PPTP
     Pass Through
  - DoS (UDP/TCP), Detection of Known Attacks
  - Detects port attack
  - ID Password Authentication
- Configuration and Network Management
  - DHCP server for IP management
  - FTP, TFTP, Telnet for local or remote management
  - TFTP for firmware upgrade and configuration
  - Web configuration
  - SNMP v1 and MIB II (RFC 1213)
  - Auto Detect VCI/VPI Setup
  - Auto Detect PPPoA Setup
  - Command Line Interface

## Appendix B – Warranties

#### B1. Product Warranty

- 1. XAVi Technologies warrants that the ADSL unit will be free from defects in material and workmanship for a period of twelve (12) months from the date of shipment.
- 2. XAVi Technologies shall incur no liability under this warranty if
  - The allegedly defective goods are not returned prepaid to XAVi Technologies within thirty (30) days of the discovery of the alleged defect and in accordance with XAVi Technologies' repair procedures; or
  - XAVi Technologies' tests disclose that the alleged defect is not due to defects in material or workmanship.
- 3. XAVi Technologies' liability shall be limited to either repair or replacement of the defective goods, at XAVi Technologies' option.
- XAVi Technologies MARKS NO EXPRESS OR IMPLIED 4. WARRANTIES REGARDING THE QUALITY. MERCHANTABILITY, OR FITNESS FOR A PARTICULAR PURPOSE BEYOND THOSE THAT APPEAR IN THE APPLICABLE USER'S DOCUMETATION. XAVI SHALL RESPONSIBLE FOR NOT BE CONSEQUENTIAL, INCIDENTAL, OR PUNITIVE DAMAGE, INCLUDING, BUT NOT LIMITED TO, LOSS OF PROFITS OR DAMAGES TO RELATIONS. BUSINESS BUSINESS OR THIS WARRANTY IS IN LIEU OF ALL OTHER WARRANTIES.

#### B2. Warranty Repair

- During the first three (3) months of ownership, XAVi Technologies will repair or replace a defective product covered under warranty within twenty-four (24) hours of receipt of the product. During the fourth (4th) through twelfth (12th) months of ownership, XAVi Technologies will repair or replace a defective product covered under warranty within ten (10) days of receipt of the product. The warranty period for the replaced products shall be ninety (90) days or the remainder of the warranty period of the original unit, whichever is greater. XAVi Technologies will ship surface freight. Expedited freight is at customer's expense.
- 2. The customer must return the defective product to XAVi Technologies within fourteen (14) days after the request for replacement. If the defective product is not returned within this time period, XAVi Technologies will bill the customer for the product at list price.

#### B3. Out-of-Warranty Repair

XAVi Technologies will either repair or, at its option, replace a defective product not covered under warranty within ten (10) working days of its receipt. Repair charges are available from the Repair Facility upon request. The warranty on a serviced product is thirty (30) days measured from date of service. Out-of-warranty repair charges are based upon the prices in effect at the time of return.

## Appendix C – Regulations

#### C1. FCC Part 15 Notice

**Warning:** This equipment has been tested and found to comply with the limits for a Class B digital device, pursuant to Part 15 to the FCC rules. These limits are designed to provide reasonable protection against harmful interference when the equipment is operated in a residential environment. This equipment generates, used, and can radiate radio frequency energy, and, if not installed and used in accordance with the instruction manual, may cause harmful interference to radio communications. Operation of this equipment in a residential area is unlikely to cause harmful interference. But if it does, the user will be required to correct the interference at his or her own expense. The authority to operate this equipment is conditioned by the requirement that no modifications will be made to the equipment unless XAVi expressly approves the changes or modifications.

#### C2. IC CS-03 Notice

The Industry Canada label identifies certified equipment. This certification means that the equipment meets certain telecommunications network protective, operational, and safety requirements as prescribed in appropriate Terminal Equipment Technical Requirements document(s). The Department does not guarantee that the equipment will operate to the user's satisfaction.

Before installing this equipment, users should make sure that it is permissible to be connected to the facilities of the local telecommunications company. An acceptable method of connection must be used to install the equipment. The customer should be aware that compliance with the above conditions might not prevent degradation of service in some situations.

Repairs to certified equipment should be coordinated by a representative designated by the supplier. Any repairs or alterations made by the user to this equipment, or equipment malfunctions, may give the telecommunications company cause to request the user to disconnect the equipment.

Users should ensure for their own protection that the electrical ground connections of the power utility, telephone lines, and internal metallic water pipe system, if present, are connected together. This precaution may be particularly important in rural areas.

**Warning:** Users should not attempt to make such connections themselves, but should contact appropriate electric inspection authority, or electrician, as appropriate.

### C3. UL Notice

#### The following markings and instructions are provided as bellow.

"Disconnect TNV circuit connector before removing cover" or equivalent.

"Disconnect TNV circuit connector(s) before disconnecting power."

(Instruction)

Including the following:

-Do not use this product near water for example, near a bathtub, washbowl, kitchen sink or laundry tub, in a wet basement or near a swimming pool.

-Avoid using a telephone (other than a cordless type) during an electrical storm. There may be a remote risk of electric shock from lightning.

-Do not use the telephone to report a gas leak in the vicinity of the leak.

-Use only the power cord and batteries indicated in this manual. Do not dispose of batteries in a fire. They may explode. Check with local codes for possible special disposal instructions.

No. 26 AWG Telephone Line Cord shall either be provided with the equipment or shall be described in the safety instruction, if Fuse (F1) is not present. The caution statement list below:

"CAUTION: To reduce the risk of fire, use only No. 26 AWG or larger UL Listed or CSA Certified Telecommunication Line Cord"

## **Contact Information**

You can help us serve you better by sending us your comments and feedback. Listed below are the addresses, telephone and fax numbers of our offices. You can also visit us on the World Wide Web at <u>www.xavi.com.tw</u> for more information. We look forward to hearing from you!

#### World Headquarter

XAVi Technologies Corporation 9F, No. 129 Hsing Te Road, Sanchung City Taipei Hsien 241, Taiwan, R.O.C Tel: +886-2-2995-7953 Fax: +886-2-2995-7954

#### **USA Branch Office**

1463 Madera Road, N. Suite 182 Simi Valley CA 93065, USA Tel: +805-578-9774

#### **Europe Branch Office**

Papenreye 27, 22453 Hamburg Germany Tel: +49-40-589510-0 Fax: +49-40-589510-29

#### China Agency

Room 401, Floor 4, #608 ZhaoJiaBang Road Shanghai, 20031 Tel: +86-21-6431-8800 Fax: +86-21-6431-7885